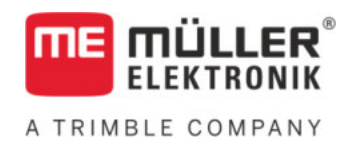

# Návod na montáž a obsluhu

# COMFORT-Terminal

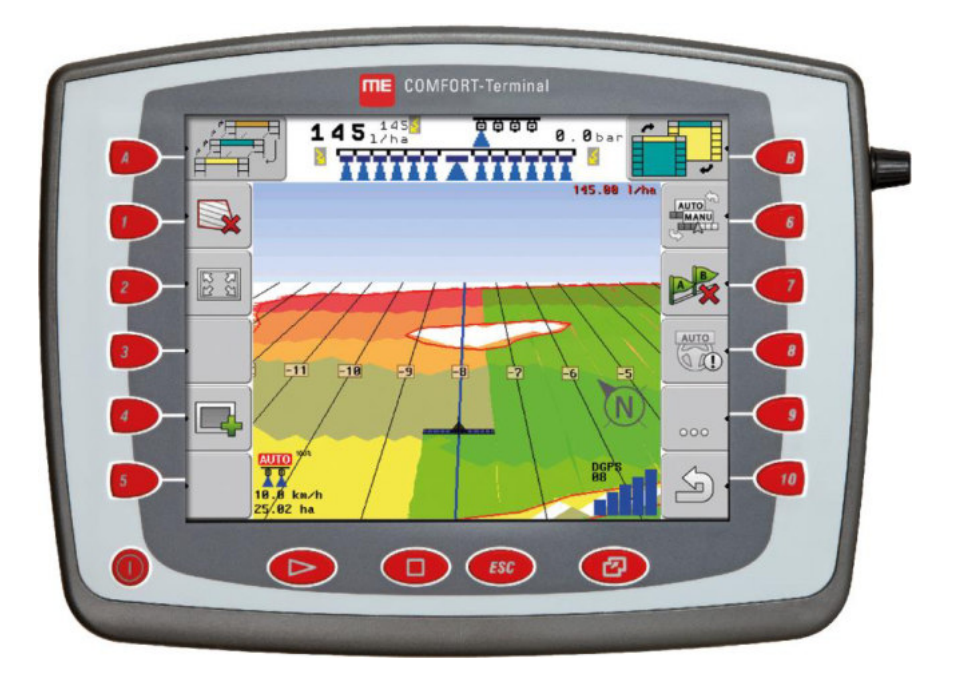

Stav: V8.20191001

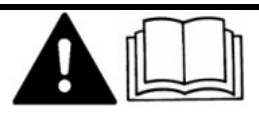

Prečítajte si a dodržiavajte tento návod. Tento návod si uschovajte pre budúce použitie. Upozorňujeme vás, že na domovskej stránke môže byť k dispozícii aktuálnejšia verzia tohto návodu.

30322527-02-SK

# Tiráž

| Dokument    | Návod na montáž a obsluhu                            |
|-------------|------------------------------------------------------|
|             | Výrobok: COMFORT-Terminal                            |
|             | Číslo dokumentu: 30322527-02-SK                      |
|             | Od verzie softvéru: 04.10.04                         |
|             | Pôvodný návod na použitie                            |
|             | Originálny jazyk: nemecký                            |
| Copyright © | Müller-Elektronik GmbH                               |
|             | Franz-Kleine-Straße 18                               |
|             | 33154 Salzkotten                                     |
|             | Nemecko                                              |
|             | Tel.: ++49 (0) 5258 / 9834 - 0                       |
|             | Fax: ++49 (0) 5258 / 9834 - 90                       |
|             | E-mail: info@mueller-elektronik.de                   |
|             | Internetová strana: http://www.mueller-elektronik.de |
|             |                                                      |

# Obsah

| 1     | Pre vašu bezpečnosť                        | 6  |
|-------|--------------------------------------------|----|
| 1.1   | Základné bezpečnostné upozornenia          | 6  |
| 1.2   | Štruktúra a význam výstražných upozornení  | 6  |
| 1.3   | Požiadavky kladené na používateľa          | 7  |
| 1.4   | Použitie na stanovený účel                 | 7  |
| 1.5   | Vyhlásenie o zhode ES                      | 7  |
| 2     | O tomto návode na obsluhu                  | 8  |
| 2.1   | Cieľová skupina tohto návodu na obsluhu    | 8  |
| 2.2   | Štruktúra pokynov pre úkony                | 8  |
| 2.3   | Štruktúra odkazov                          | 8  |
| 3     | Popis výrobku                              | 9  |
| 3.1   | Popis výkonu                               | g  |
| 3.2   | Rozsah dodávky                             | ç  |
| 3.3   | Údaje na výrobnom štítku                   | ç  |
| 4     | Montáž a inštalácia                        | 11 |
| 4.1   | Montáž terminálu v kabíne traktora         | 11 |
| 4.1.1 | Prípojky terminálu                         | 12 |
| 4.2   | Pripojenie terminálu k systému ISOBUS      | 12 |
| 4.3   | Pripojenie ISO-tlačiarne k terminálu       | 13 |
| 4.4   | Pripojenie navigačnej lišty ME k terminálu | 13 |
| 4.5   | Pripojenie palubného počítača k terminálu  | 14 |
| 4.6   | Pripojenie prijímača GPS na terminál       | 15 |
| 4.7   | Pripojenie snímačov k terminálu            | 16 |
| 4.8   | Pripojenie kamery k terminálu              | 17 |
| 5     | Základy ovládania                          | 19 |
| 5.1   | Spoznajte ovládacie prvky                  | 19 |
| 5.2   | Prvé uvedenie do prevádzky                 | 20 |
| 5.3   | Poradie konfigurácie                       | 21 |
| 5.4   | Používanie funkčných tlačidiel             | 22 |
| 5.5   | Reštartovanie terminálu                    | 22 |
| 5.6   | Zadanie dát                                | 23 |
| 5.7   | Používanie dvoch terminálov                | 23 |
| 6     | Vyvolanie aplikácií vo výberovom menu      | 25 |
| 6.1   | Štruktúra displeja vo výberovom menu       | 25 |
| 6.2   | Vyvolanie aplikácií                        | 25 |
| 6.3   | Rozdelenie displeja                        | 26 |

| 7      | Konfigurovanie terminálu v aplikácii "Service"                          | 28       |
|--------|-------------------------------------------------------------------------|----------|
| 71     | Ovládacie prvky v aplikácii. Service"                                   | 28       |
| 72     | Symboly v aplikácii Service"                                            | 29       |
| 7.3    | Zmena jazvka                                                            | 29       |
| 7.4    | Základné nastavenia terminálu                                           | 30       |
| 7.5    | Priiímač GPS                                                            | 32       |
| 7.5.1  | Aktivovanie prijímača GPS                                               | 32       |
| 7.5.2  | Konfigurovanie prijímača GPS                                            | 33       |
|        | Parametre pre prijímač GPS                                              | 34       |
| 7.6    | Konfigurácia modulu náklonu "Moduly GPS TILT"                           | 36       |
| 7.7    | Aktivovanje externej navigačnej lištv                                   | 37       |
| 7.8    | Kamera                                                                  | 38       |
| 7.8.1  | Aktivovanie kamery                                                      | 38       |
| 7.8.2  | Ovládanie kamery                                                        | 38       |
| 7.9    | Konfigurácia obsadení tlačidiel joysticku                               | 40       |
| 7.10   | Zapnutie jasu pre dennú alebo nočnú prevádzku                           | 42       |
| 7.11   | Aktivovanie a deaktivovanie aplikácií                                   | 43       |
| 7.12   | Aktivovanie licencií pre plné verzie softvéru                           | 44       |
| 7.13   | Nastavenie účelu terminálu                                              | 45       |
| 7.14   | Vymazanie súborov z USB kľúča                                           | 45       |
| 7.15   | Vymazanie adresára "Pools"                                              | 46       |
| 7.16   | Aktivovanie funkcie "Diagnostika"                                       | 47       |
| 7.16.1 | Diagnostika                                                             | 48       |
| 7.17   | Screenshoty                                                             | 48       |
| 7.17.1 | Konfigurácia funkcie "Screenshots"                                      | 48       |
| 7.17.2 | Vytvorenie snimok displeja<br>Nastavenia CanTrace                       | 48       |
| 7.10   |                                                                         | 49<br>50 |
| 7.15   |                                                                         | 50       |
| 8      | Aplikácia Tractor-ECU                                                   | 51       |
| 8.1    | Pripojenie profilu vozidla                                              | 51       |
| 8.2    | Konfigurovanie parametrov profilu vozidla                               | 52       |
| 8.2.1  | Kalibrácia snímača rýchlosti                                            | 56       |
| 8.2.2  | Konfigurovanie snimaca pracovnej polohy<br>Zadanje poloby prijímača GPS | 56<br>58 |
| 0.2.0  | Na strojoch s počítadlom úloh ISOBUS                                    | 58       |
| 8.3    | Aktivovanie profilov vozidla                                            | 59       |
| 9      | Spracovanie zákazky ISOBUS-TC                                           | 61       |
| 9.1    | O ISOBUS-TC                                                             | 61       |
| 9.2    | Nastavenie používania aplikácie ISOBUS-TC                               | 61       |
| 9.3    | Konfigurovanie usporiadania zariadení                                   | 62       |

A TRIMBLE COMPANY

| 10     | Aplikácia Serial Interface                                          | 64 |
|--------|---------------------------------------------------------------------|----|
| 10.1   | Prenos požadovaných hodnôt pomocou protokolu LH5000                 | 64 |
| 10.2   | Ovládanie sekcií a prenos požadovaných hodnôt pomocou protokolu ASD | 65 |
| 11     | FILE-Server pre aplikácie                                           | 68 |
| 12     | Údržba a ošetrovanie                                                | 69 |
| 12.1   | Ošetrovanie a čistenie terminálu                                    | 69 |
| 12.2   | Likvidácia zariadenia                                               | 69 |
| 12.3   | Upozornenia pre rozšírenie vybavenia                                | 69 |
| 12.4   | Kontrola verzie softvéru                                            | 70 |
| 12.5   | Technické údaje                                                     | 70 |
| 12.5.1 | Technické údaje terminálu                                           | 70 |
| 12.5.2 | Obsadenie pinov, prípojka A                                         | 71 |
| 12.5.3 | Obsadenie pinov, prípojka B                                         | 71 |
| 12.5.4 | Obsadenie pinov, prípojka C                                         | 73 |
| 12.5.5 | Obsadenie pinov, prípojky pre kameru 1 a 2                          | 74 |
| 13     | Poznámky                                                            | 76 |

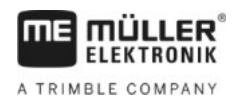

# 1 Pre vašu bezpečnosť

### 1.1

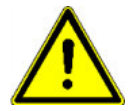

### Základné bezpečnostné upozornenia

Pred prvým použitím výrobku si pozorne prečítajte nasledujúce bezpečnostné upozornenia.

- Neobsluhujte terminál počas jazdy v cestnej premávke. Na jeho obsluhu zastavte.
- Pred opravami alebo údržbou traktora vždy prerušte spojenie medzi traktorom a terminálom.
- · Pred nabíjaním batérie traktora vždy prerušte spojenie medzi traktorom a terminálom.
- Pred zváraním na traktore alebo na prívesnom, resp. osadenom náradí vždy prerušte napájanie terminálu.
- Nevykonávajte žiadne neprípustné zmeny na výrobku. Neprípustné zmeny alebo neprípustný spôsob používania môžu ohroziť vašu bezpečnosť a ovplyvniť životnosť alebo funkciu výrobku.
   Za neprípustné sa považujú všetky zmeny, ktoré nie sú popísané v dokumentácii výrobku.
- Dodržiavajte všetky všeobecne uznávané bezpečnostno-technické, priemyselné, zdravotné a dopravno-právne normy.
- Výrobok neobsahuje žiadne diely, ktoré by sa mali opravovať. Nerozoberajte teleso.
- Prečítajte si návod na obsluhu poľnohospodárskeho zariadenia, ktoré chcete navigovať pomocou tohto výrobku.

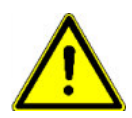

### Použitie kamery

Kamera slúži **výlučne** na sledovanie funkcií stroja v pracovných oblastiach poľnohospodárskeho stroja, ktoré nemajú vplyv na bezpečnosť.

Obraz kamery sa v niektorých situáciách môže na obrazovke objaviť oneskorene. Oneskorenie závisí od príslušného využívania terminálu a môže byť ovplyvnený aj externými faktormi a zariadeniami.

Preto dodržiavajte nasledujúce upozornenia:

- Kameru nepoužívajte ako pomoc pri riadení vozidla: ani na verejných komunikáciách, ani na súkromných pozemkoch.
- Kameru nepoužívajte na sledovanie cestnej premávky alebo pri vjazde do križovatky.
- Kameru nepoužívajte ako cúvaciu kameru.
- Kameru nepoužívajte ako vizuálnu pomôcku pri ovládaní stroja, najmä vtedy, keď môže oneskorená reakcia predstavovať riziko.
- Použitie kamery vás nezbavuje povinnosti dbať na bezpečnosť pri obsluhe a riadení stroja.

# 1.2

# Štruktúra a význam výstražných upozornení

Všetky bezpečnostné upozornenia, ktoré nájdete v tomto návode na obsluhu, sú zostavené podľa nasledujúceho vzoru:

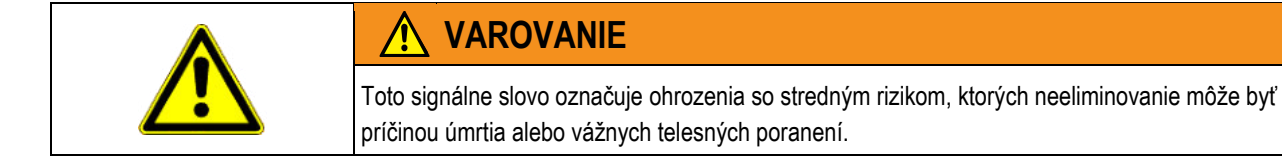

Požiadavky kladené na používateľa

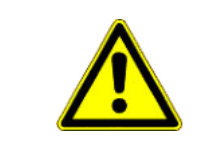

Príklad

1.3

1.4

# 🕂 POZOR

Tento upozorňujúci pojem označuje menej závažné nebezpečenstvá, ktorých neeliminovanie môže byť príčinou stredne vážnych telesných poranení alebo materiálnych škôd.

| l          | UPOZORNENIE                                                                                                    |
|------------|----------------------------------------------------------------------------------------------------|
| T          | <sup>⊂</sup> ento upozorňujúci pojem označuje úkony, ktorých nesprávne vykonanie môže viesť k poruchár                                                                                                    |
| p          | počas prevádzky.                                                                                                    |
| N          | Na dosiahnutie optimálnych výsledkov práce musíte pri týchto úkonoch postupovať presne a                                                                                                    |
| c          | opatrne.                                                                                                    |
| E:         | xistujú úkony, ktoré sa vykonávajú vo viacerých krokoch. Ak pri niektorom z týchto krokov hroz                                                                                                    |
| n(         | ebezpečenstvo, zobrazí sa bezpečnostné upozornenie priamo v pokyne pre úkon.                                                                                                    |
| B          | ezpečnostné upozornenia sú uvádzané vždy pred riskantným krokom úkonu a sú zvýraznené                                                                                                    |
| hr         | rubým písmom a upozorňujúcim pojmom.                                                                                                    |
| 1          | <ol> <li>UPOZORNENIE! Ide o upozornenie. Varuje pred rizikom hroziacim pri nasledujúcom<br/>kroku úkonu.</li> </ol>                                                                                                    |
| 2          | 2. Riskantný krok úkonu.                                                                                                    |
|            | <ul> <li>Naučte sa ovládať terminál podľa predpisov. Terminál nesmie obsluhovať nik, kto si najskôr neprečíta tento návod na obsluhu.</li> <li>Prečítajte si a dôsledne rešpektujte všetky bezpečnostné upozornenia uvedené v tomto náv na obsluhu a v návodoch pre pripojené stroje a zariadenia.</li> </ul> |
| P          | Použitie na stanovený účel                                                                                                    |
| To         | erminál je určený na výlučné použitie v poľnohospodárstve, vinohradníctve, ovocinárstve a                                                                                                    |
| cł         | nmeliarstve. Výrobca nezodpovedá za žiadnu inštaláciu alebo použitie terminálu nad stanoven                                                                                                    |
| rź         | nmec.                                                                                                    |
| V <u>:</u> | ýrobca neručí za žiadne z toho vyplývajúce ujmy osôb alebo materiálne škody. Všetky riziká pr                                                                                                    |
| po         | pužití v rozpore so stanoveným účelom znáša výlučne používateľ.                                                                                                    |
| Za         | a použitie na stanovený účel sa považuje aj dodržiavanie výrobcom predpísaných podmienok r                                                                                                    |
| pr         | revádzku a údržbu.                                                                                                    |
| V          | ýrobca neručí za žiadne ujmy osôb alebo materiálne škody vyplývajúce z ich nerešpektovania.<br>šetky riziká pri použitím v rozpore so stanoveným účelom znáša výlučne používateľ.                                                                                                    |
| M          | lusí sa zabezpečiť dodržiavanie platných bezpečnostných predpisov, ako aj iných všeobecne                                                                                                    |
| uz         | znávaných bezpečnostno-technických, priemyselných, zdravotných a dopravno-právnych norie                                                                                                    |

# 1.5 Vyhlásenie o zhode ES

Tento výrobok je vyrobený v súlade s nasledujúcimi národnými a harmonizovanými normami v zmysle aktuálnej smernice o elektromagnetickej kompatibilite 2004/108/ES:

• EN ISO 14982.

2

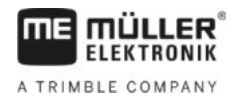

# 2 O tomto návode na obsluhu

# 2.1 Cieľová skupina tohto návodu na obsluhu

Tento návod na obsluhu je určený pre osoby montujúce a obsluhujúce terminál.

# 2.2 Štruktúra pokynov pre úkony

Pokyny pre úkony vám krok za krokom vysvetlia možnosti vykonania istých prác pomocou tohto výrobku.

V tomto návode na obsluhu sme na označenie pokynov pre úkony použili nasledujúce symboly:

| Spôsob uvedenia | Význam                                                                |
|-----------------|-----------------------------------------------------------------------|
| 1.              | Úkony, ktoré musíte vykonať postupne.                                 |
| 2.              |                                                                       |
| Ĥ               | Výsledok úkonu.                                                       |
|                 | Dostaví sa po vykonaní úkonu.                                         |
| ¢               | Výsledok pokynu pre úkon.                                             |
|                 | Dostaví sa po dodržaní všetkých krokov.                               |
|                 | Predpoklady.                                                          |
|                 | Ak sú uvedené predpoklady, musíte ich splniť<br>pred vykonaním úkonu. |

2.3

# Štruktúra odkazov

Ak tento návod na obsluhu obsahuje odkazy, majú vždy nasledovnú podobu:

Príklad odkazu: [→ 8]

Na odkaz vás upozornia hranaté zátvorky a šípka. Číslo za šípkou vás upozorňuje na stranu, na ktorej začína kapitola, ktorej čítaním máte pokračovať.

# 3 Popis výrobku

# Popis výkonu

Softvér

3.1

Do terminálu sú nainštalované všetky dostupné aplikácie spol. Müller-Elektronik. Niektoré z nich však musíte najskôr aktivovať.

Pozri aj: Aktivovanie licencií pre plné verzie softvéru [→ 44]

Sú aktivované nasledovné aplikácie:

- SERVICE táto aplikácia umožňuje nakonfigurovanie terminálu.
- ISOBUS-TC je certifikovaný správca úloh ISOBUS od spoločnosti Müller-Elektronik. Pomocou tejto aplikácie môžete spracovať všetky zákazky na termináli, ktoré ste si naplánovali v počítači.
- ISOBUS-UT rozhranie na ovládanie počítadiel úloh ISOBUS. Terminál zodpovedá norme ISOBUS ISO 11783. Dá sa použiť ako univerzálny terminál (UT), ako ovládacia jednotka nezávislá od výrobcu, na všetkých strojoch, ktoré spĺňajú normatívy podľa normy ISOBUS.
- Tractor-ECU táto aplikácia umožňuje nakonfigurovanie všetkých snímačov pripojených na terminál a vloženie polohy prijímača GPS.
- FILE-Server slúži na zriadenie ukladacieho miesta na termináli. Toto ukladacie miesto môžu využívať všetky zariadenia, ktoré nedisponujú vlastným rozhraním USB.
- Serial Interface (sériové rozhranie) táto aplikácia umožňuje dátovú výmenu medzi terminálom a palubným počítačom cez sériové rozhranie. Na základe toho môžete signál GPS použiť aj pre stroje, ktoré nie sú kompatibilné so systémom ISOBUS. Môžete prenášať požadované hodnoty do palubného počítača alebo obsluhovať sekcie. Dáta sa odošlú pomocou protokolov LH5000 alebo ASD.
  - Na použitie protokolu ASD musíte aktivovať licenciu "ASD-Protocol".

Nasledujúce aplikácie môžete testovať 50 hodín:

- TRACK-Leader moderný systém, ktorý pomáha vodičovi poľnohospodárskeho vozidla pri jazde na poli v presne paralelných stopách.
- SECTION-Control automatické ovládanie sekcií. Prídavný modul pre systém TRACK-Leader.
- VARIABLE RATE-Cont. táto aplikácia umožňuje prácu s aplikačnými mapami, ktoré sú uložené ako súbory vo formáte shp. Prídavný modul pre systém TRACK-Leader.
- TRACK-Leader TOP automatické riadenie. Prídavný modul pre systém TRACK-Leader.
- FIELD-Nav ide o navigačný softvér, ktorý obsahuje všetky prejazdné cesty, zohľadňuje obmedzenia prejazdu a naviguje priamo na pole alebo do iných poľnohospodárskych cieľov.

# 3.2 Rozsah dodávky

K rozsahu dodávky patria:

- terminál,
- návod na montáž a obsluhu,
- Návod na obsluhu pre aplikáciu ISOBUS-TC ako samostatný dokument.
- držiak na montáž terminálu,
- USB kľúč.

# 3.3 Údaje na výrobnom štítku

Na zadnej strane terminálu nájdete výrobný štítok vo forme nálepky. Táto nálepka obsahuje informácie umožňujúce jednoznačnú identifikáciu výrobku.

Pripravte si tieto údaje pred kontaktom so zákazníckym servisom.

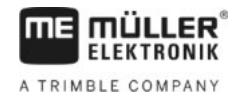

### Skratky na výrobnom štítku

| Skratka | Význam                                                                                                    |  |
|---------|----------------------------------------------------------------------------------------------------|--|
| SW:     | Verzia softvéru                                                                                                    |  |
|         | Informácie o nainštalovanej verzii softvéru nájdete v úvodnej maske aplikácie "Service".                                                     |  |
| HW:     | Verzia hardvéru                                                                                                    |  |
| DC:     | Prevádzkové napätie                                                                                                    |  |
|         | Terminál smie byť napájaný len napätiami v tomto rozsahu.                                                                                    |  |
| KNr.:   | Číslo zákazníka                                                                                                    |  |
|         | Ak bol terminál vyrobený pre výrobcu poľnohospodárskych strojov, je na tomto mieste uvedené č. výrobku od výrobcu poľnohospodárskeho stroja. |  |
| SN:     | Sériové číslo                                                                                                    |  |

10

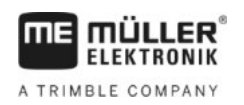

# 4 Montáž a inštalácia

Terminál a prídavné komponenty namontujte v nasledovnom poradí:

- 1. Namontujte terminál v kabíne vozidla.
- 2. Pripojte terminál k systému ISOBUS. [→ 12]
- 3. Pripojte terminál k prijímaču GPS.
- 4. Pripojte terminál k ďalším komponentom.

# 4.1 Montáž terminálu v kabíne traktora

# **UPOZORNENIE**

#### Elektromagnetické poruchy

Činnosť terminálu môže byť obmedzovaná elektromagnetickými vlnami z iných zariadení.

 Terminál namontujte do vzdialenosti min. 1 m od rádiovej antény alebo od rádiového zariadenia.

Postup

1. Naskrutkujte držiak na terminál.

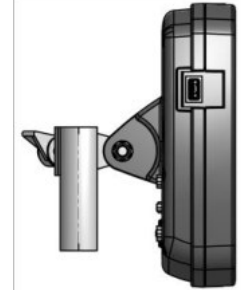

 Upevnite terminál s držiakom do kabíny traktora. Na tento účel môžete použiť napr. základnú konzolu ME. Základná konzola nie je súčasťou dodávky terminálu. Je súčasťou dodávky základného vybavenia ISOBUS.

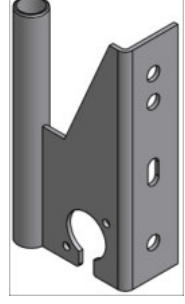

Základná konzola

Pripojenie terminálu k systému ISOBUS

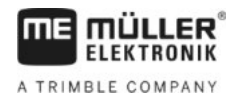

4.1.1

4

### Prípojky terminálu

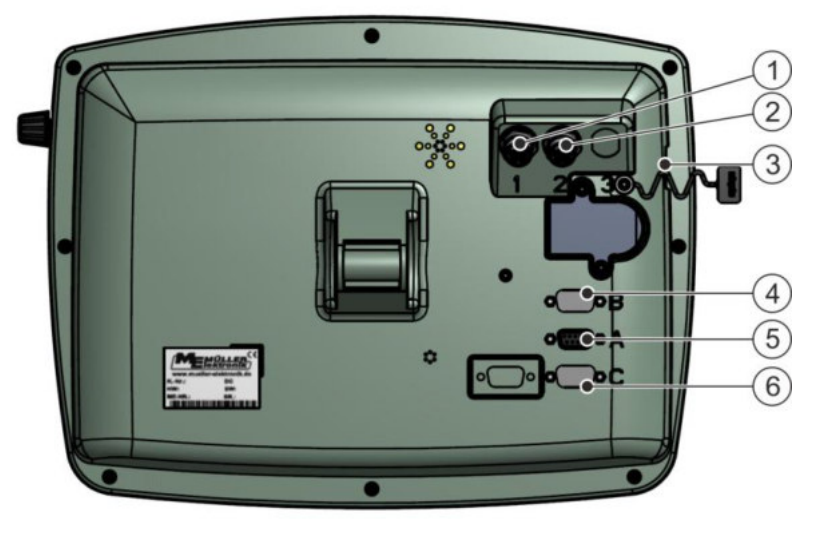

Zadná strana terminálu. Variant s kamerovými konektormi.

| 1 | <b>Prípojka analógovej kamery</b><br>(voliteľne) | 4 | Prípojka B<br>Pozri kapitolu: Obsadenie pinov, prípojka B<br>[→ 71]                                                |
|---|--------------------------------------------------|---|----------------------------------------------------------------------------------------------------|
| 2 | Prípojka analógovej kamery<br>(voliteľne)        | 5 | <b>Prípojka A</b><br>Prípojka zbernice CAN<br>Na pripojenie k prívodu napätia alebo k<br>zbernici ISOBUS traktora. |
| 3 | <b>USB pripojenie</b><br>USB 1.1                 | 6 | Prípojka C<br>Sériový port RS232 pre:<br>- Prijímač GPS<br>- Modul náklonu "GPS TILT",<br>- Lightbar               |

4.2

# Pripojenie terminálu k systému ISOBUS

Aby ste pomocou terminálu mohli ovládať počítadlo úloh ISOBUS, musíte ho pripojiť k systému ISOBUS.

V závislosti od modelu traktora budete na to potrebovať rôzne prípojné káble.

- V traktoroch, ktoré boli dodatočne vybavené základným vybavením ISOBUS od spoločnosti Müller-Elektronik, použite prípojný kábel A zo základného vybavenia ISOBUS.
- V traktoroch, ktoré sú systémom ISOBUS vybavené sériovo a ktoré disponujú kabínovou zásuvkou ISOBUS, budete potrebovať nasledujúci prípojný kábel:
  - prípojný kábel D-Sub <-> CPC, č. výrobku 30322541.

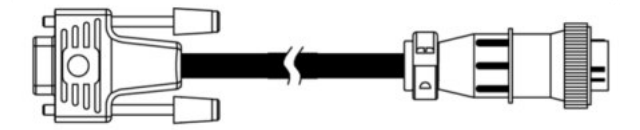

 V traktoroch s vlastným terminálom ISOBUS, v ktorých však chýba kabínová zásuvka ISOBUS, môžete iniciovať doplnenie kabínovej zásuvky ISOBUS. Postup

Pripojenie ISO-tlačiarne k terminálu

- Príslušné káble si môžete objednať od spoločnosti Müller-Elektronik. Naši zamestnanci predaja vám pri tom radi poradia.
- Niektoré traktory umožňujú doplnenie prípojného kábla bez kabínovej zásuvky ISOBUS.
- Pri niektorých variantoch budete potrebovať aj prípojný kábel D-Sub <-> CPC, č. výrobku 30322541.

Ak je kabína traktora vybavená viac ako jedným terminálom, musíte na umožnenie vzájomnej komunikácie vykonať za istých okolností niekoľko nastavení. V tomto prípade si prečítajte: Používanie dvoch terminálov [ $\rightarrow$  23]

- 1. Zapojte 9-pólový konektor A základného vybavenia na prípojku A terminálu.
  - 2. Pevne dotiahnite poistné skrutky na konektore.

### 4.3 Pripojenie ISO-tlačiarne k terminálu

ISO-tlačiareň slúži na tlač informácií zo zákazky ISO-XML.

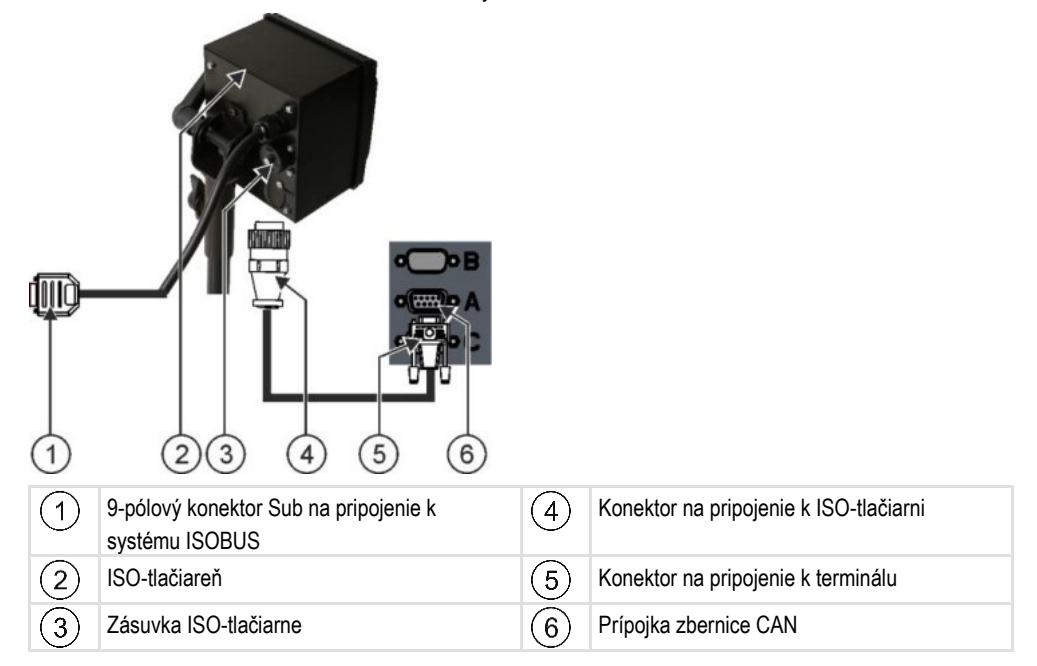

Po pripojení ISO-tlačiarne k terminálu ju musíte aktivovať. [→ 50]

### 4.4

# Pripojenie navigačnej lišty ME k terminálu

Navigačná lišta ME je ukazovateľ paralelnej jazdy vyrobený spoločnosťou Müller-Elektronik, ktorý sa dá namontovať do blízkosti čelného skla.

Navigačná lišta ME pracuje s údajmi polohy a vodiacimi čiarami, ktoré poskytuje aplikácia TRACK-Leader. Na používanie navigačnej lišty ME preto potrebujete aplikáciu TRACK-Leader. Pripojenie palubného počítača k terminálu

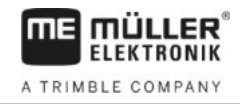

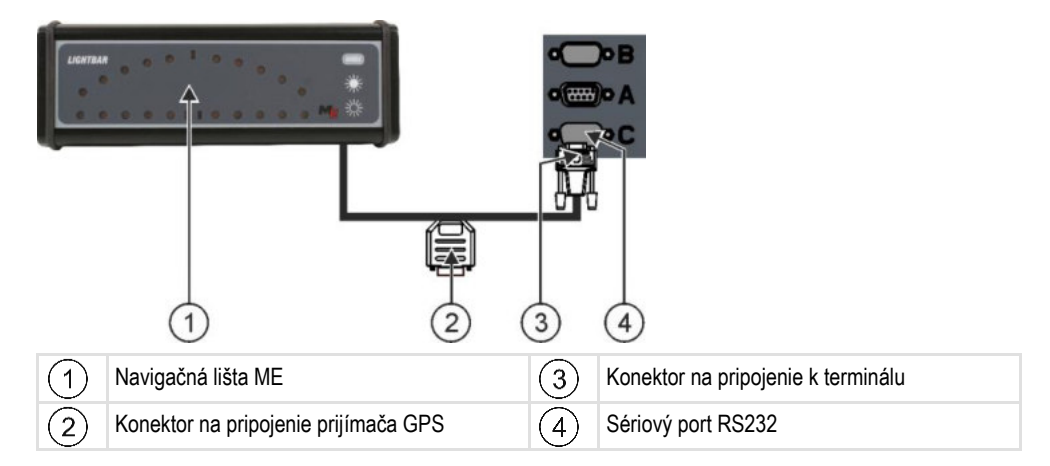

Po pripojení navigačnej lišty ME k terminálu ju musíte aktivovať. [→ 37]

### Pripojenie palubného počítača k terminálu

K terminálu môžete pripojiť množstvo palubných počítačov (nie počítače ISO), ktoré komunikujú pomocou protokolu LH5000 alebo cez rozhranie ASD.

Spoločnosť Müller-Elektronik vám pre každý palubný počítač, umožňujúci pripojenie, poskytne vhodný prípojný kábel. Naši zamestnanci predaja vám pri tom radi poradia.

Zoznam palubných počítačov, ktoré sme otestovali, nájdete tu:

- Prenos požadovaných hodnôt pomocou protokolu LH5000 [→ 64]
- Ovládanie sekcií a prenos požadovaných hodnôt pomocou protokolu ASD [→ 65]

Pri iných palubných počítačoch a pri palubných počítačoch s inou verziou softvéru nemusí táto funkcia fungovať vôbec alebo sa jej fungovanie bude odlišovať od popisu v tomto návode. Pretože spôsob fungovania a konfigurácia závisia od palubného počítača, nedokáže vám spoločnosť Müller-Elektronik, žiaľ, pomôcť pri jeho nastavovaní. V takomto prípade sa obráťte na výrobcu palubného počítača.

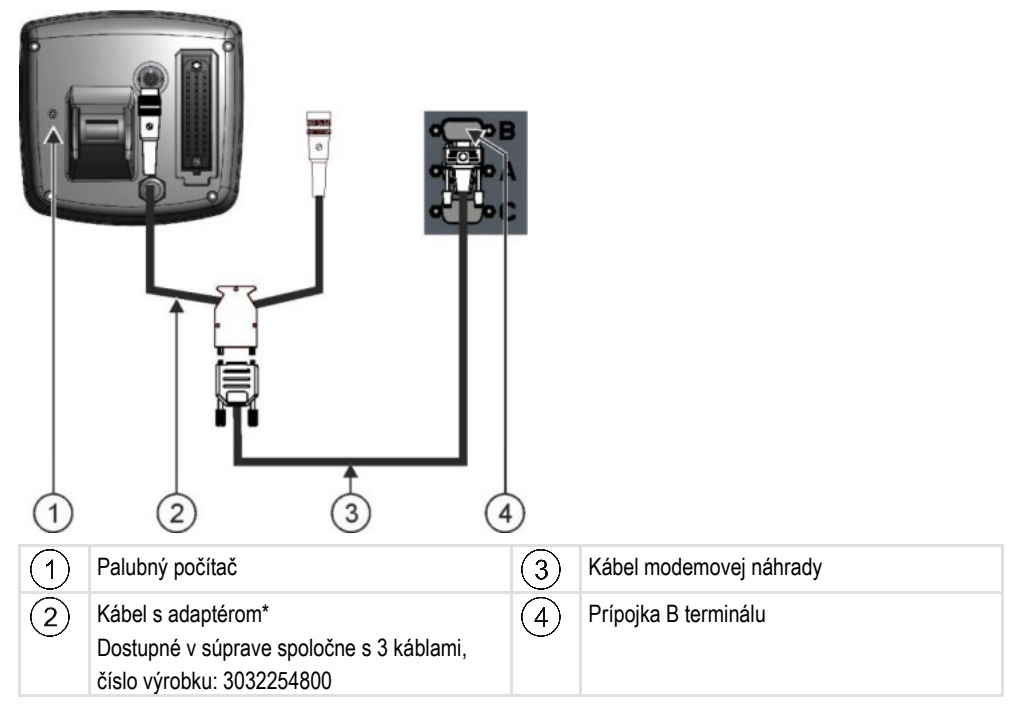

4.5

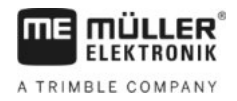

4.6

Predpoklady

\* Ak ako palubný počítač použijete zariadenie Amatron3 alebo Amatron+, budete potrebovať iba bežný kábel modemovej náhrady. (Amatron3 a Amatron+ sú palubné počítače spoločnosti Amazone.)

### Pripojenie prijímača GPS na terminál

Každý prijímač GPS, ktorý pripojíte k terminálu, musí spĺňať predpoklady uvedené v nasledujúcej tabuľke. Prijímače GPS, ktoré si môžete kúpiť od spoločnosti Müller-Elektronik, spĺňajú tieto predpoklady.

#### Technické predpoklady na používanie prijímača DGPS

| Prevádzkové napätie:              | Napájacie napätie terminálu –1,5 V.                                                                                                    |
|-----------------------------------|----------------------------------------------------------------------------------------------------|
| Príkon prúdu                      | Maximálne 200 mA (pri 70 °C) bez ďalšieho zaťaženia inými<br>spotrebičmi (príkon multifunkčnej rukoväti a navigačnej lišty<br>(Lightbar) je v rámci tejto hodnoty zohľadnený). |
| GPS štandard                      | NMEA 0183                                                                                                    |
| Aktualizačné frekvencie a signály | 5 Hz (GPGGA, GPVTG)                                                                                                    |
|                                   | 1 Hz (GPGSA, GPZDA)                                                                                                    |
| Prenosová rýchlosť                | 19 200 baudov                                                                                                    |
| Dátové bity                       | 8                                                                                                    |
| Parita                            | nie                                                                                                    |
| Stop bity                         | 1                                                                                                    |
| Riadenie toku                     | žiadne                                                                                                    |

4

Postup

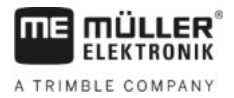

| A POZOR                                                                                                    |
|----------------------------------------------------------------------------------------------------|
| Poškodenie zariadenia skratom<br>Pin 4 prípojky C je pod napätím. Napätie závisí od prevádzkového napätia terminálu a slúži na<br>napájanie prijímača DGPS od spol. Müller-Elektronik.<br>Iné prijímače GPS sa po pripojení môžu poškodiť.<br>Pred pripojením iného prijímača GPS: |
| <ul> <li>Skontrolujte napätie, na ktoré je terminál pripojený (12 V alebo 24 V).</li> <li>Skontrolujte obsadenie pinov na prijímači GPS.</li> </ul>                                                                                                    |
| <ul> <li>Skontrolujte prípustné napätie prijímača GPS.</li> <li>Porovnajte napätie terminálu s prípustným napätím prijímača GPS.</li> <li>Porovnajte obsadenie pipov.</li> </ul>                                                                                                   |
| <ul> <li>Prijímač GPS pripájajte na terminál iba v prípade, ak sa napäťové rozsahy a obsadenia pinov<br/>oboch zariadení navzájom nelíšia.</li> </ul>                                                                                                    |
| Pri prvom spustení môže aktivovanie príjmu GPS trvať cca 30 minút. Pri každom ďalšom štarte do                                                                                                    |

Prijímač GPS je namontovaný na streche traktora.

Aktivovali ste vhodný ovládač.

1. 🔍 – Vypnite terminál.

trvá len cca 1 - 2 minúty.

- 2. Priveďte prípojný kábel z prijímača GPS do kabíny.
- 3. POZOR! Zaistite, aby nebol kábel uložený cez ostré hrany a aby nemohlo dochádzať k jeho zalomeniu. Kábel uložte na mieste, na ktorom sa oň nikto nemôže potknúť.
- 4. Pripojte prípojný kábel prijímača GPS do prípojky C na termináli.

### 4.7 Pripojenie snímačov k terminálu

Terminál vám ponúka možnosť pripojenia snímača alebo 7-pólovej signálnej zásuvky traktora na prípojku B. Tým sa napríklad umožní využitie signálu pracovnej polohy pri paralelnom vedení TRACK-Leader.

Väčšina snímačov, ktoré si môžete kúpiť od spoločnosti Müller-Elektronik, sú ukončené 3-pólovým konektorom s kruhovým prierezom. Na pripojenie na terminál budete potrebovať kábel s adaptérom. Pre každú hardvérovú verziu terminálu existuje iný kábel s adaptérom.

| Hardvérová<br>verzia terminálu | Kábel s adaptérom | Spojenie                                           | Číslo<br>výrobku |
|--------------------------------|-------------------|----------------------------------------------------|------------------|
| Od 3.0.0                       | 3-pólový konektor | Kábel s adaptérom 9-pólová zásuvka<br>na 3-pólovú  | 31302499         |
| Od 1.4.1                       | 3-pólový konektor | Kábel s adaptérom 9-pólový konektor<br>na 3-pólový | 31302497         |

Terminál môžete zapojiť aj do signálnej zásuvky.

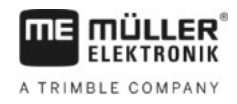

4.8

#### Káble do signálnej zásuvky

| Hardvérová<br>verzia terminálu | Prípojky                                                                                  | Spojenie                                                                                                    | Číslo<br>výrobku |
|--------------------------------|-------------------------------------------------------------------------------------------|----------------------------------------------------------------------------------------------------|------------------|
| Od 3.0.0                       | 7-pólová zásuvka na 9-<br>pólovú                                                          | Kábel priamo do signálnej zásuvky.<br>Prenáša údaje o rýchlosti, otáčkach<br>vývodového hriadeľa, pracovnej<br>polohe. | 30322548         |
| Všetky                         | 3-pólová (z kábla s<br>adaptérom, v závislosti od<br>hardvérovej verzie) na 7-<br>pólovú. | Káble do signálnej zásuvky<br>Prenáša iba údaje o pracovnej polohe.                                                    | 313008           |

# Pripojenie kamery k terminálu

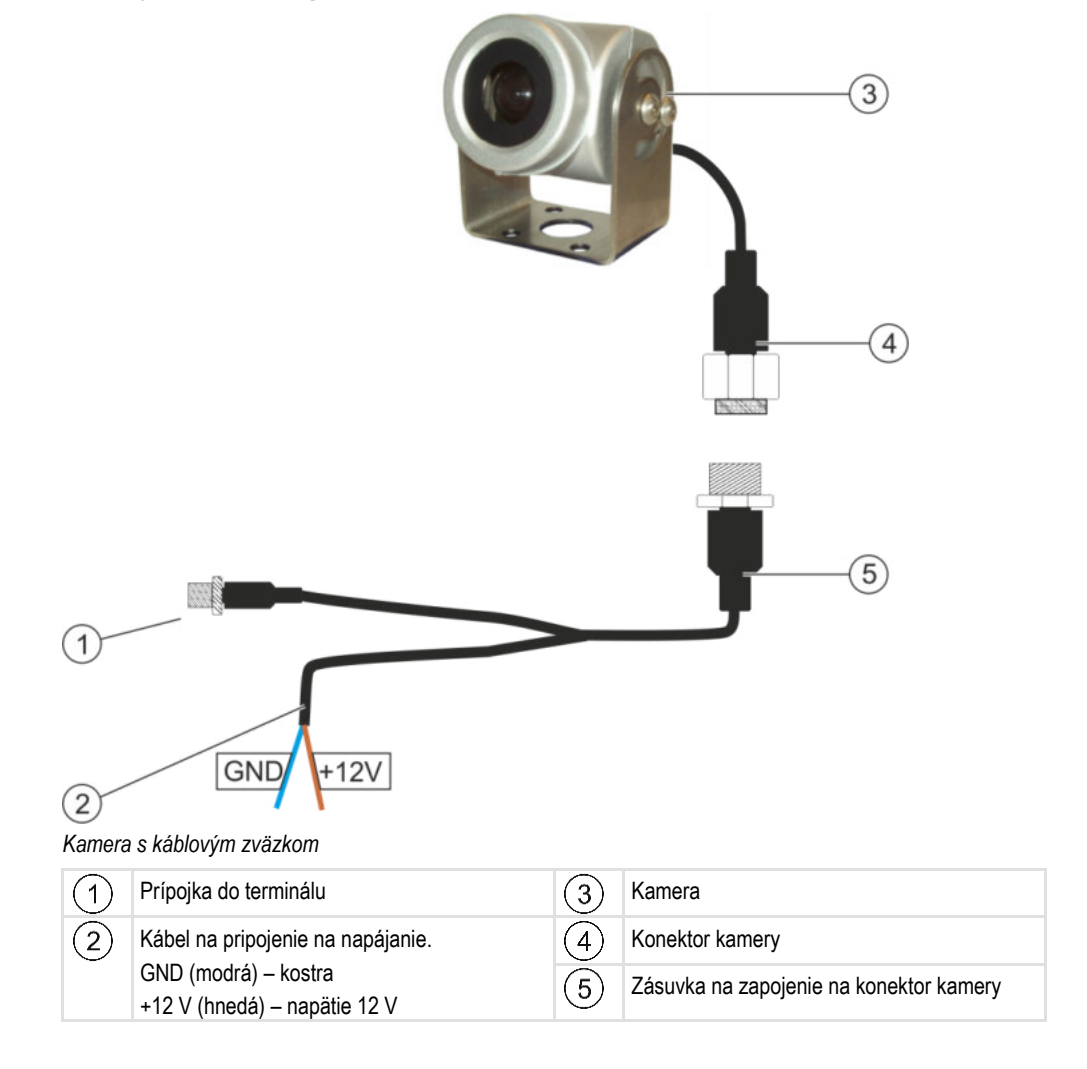

#### Postup

- 1. Zoskrutkujte kameru s jej držiakom podľa popisu v návode na montáž od výrobcu kamery.
- 2. Zapojte kameru na káblový zväzok.
- 3. POZOR! Pri ukladaní káblového zväzku dbajte na to, aby nedochádzalo k zalamovaniu káblov a aby sa nik nemohol dotknúť o položené káble.

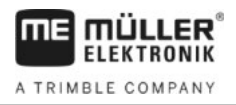

- **4.** Pripojte odbočku z káblového zväzku k zdroju napätia (12 V). Spoločnosť Müller-Elektronik ponúka na tento účel rôzne konektory, ktoré môžete pripojiť na kábel.
- 5. Zapojte káblový zväzok do prípojky pre kameru na termináli.
- 6. Upevnite kameru.
- 7. Aktivujte kameru.  $[\rightarrow 38]$

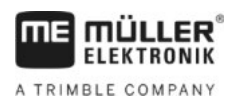

# 5 Základy ovládania

5.1

# Spoznajte ovládacie prvky

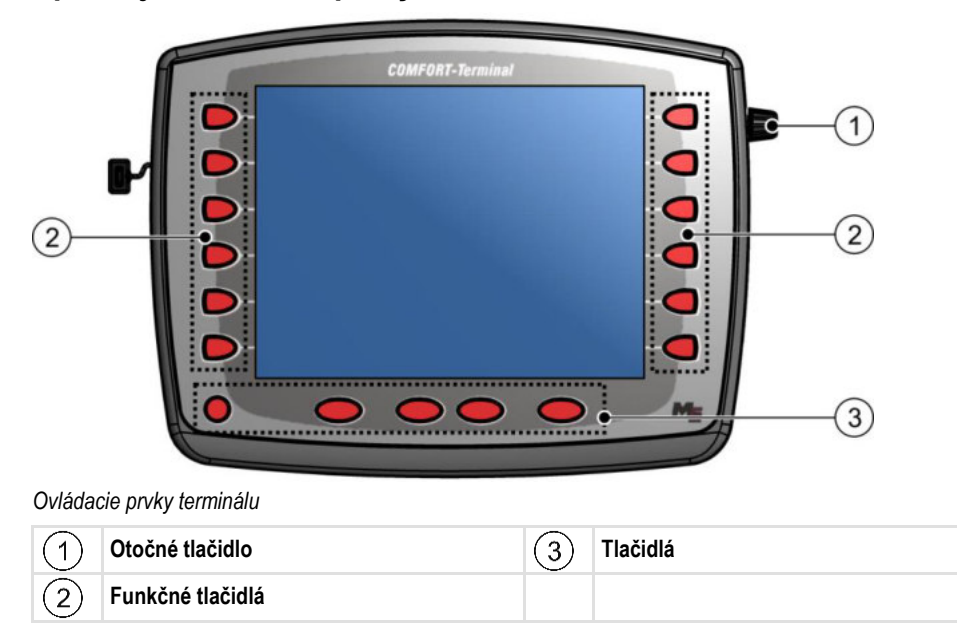

Ovládacie prvky

#### Otočné tlačidlo

Otočné tlačidlo sa nachádza v pravom hornom rohu terminálu.

Ovládanie otočným tlačidlom sa v aplikáciách môže mierne líšiť.

Otočné tlačidlo umožňuje vykonávanie nasledujúcich úkonov:

| 7 |
|---|
| 4 |
|   |

#### Otáčanie otočného tlačidla:

- Pohyb kurzora nahor a nadol.
- Zmena hodnoty parametra.

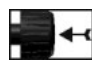

Stláčanie otočného tlačidla:

- Kliknutie na označený riadok.
- Aktivovanie parametra.
- Potvrdenie zadania.

#### Funkčné tlačidlá

Ovládanie funkčnými tlačidlami je vo všetkých aplikáciách rovnaké.

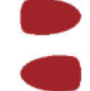

Realizácia funkcií zobrazených na displeji.

#### Tlačidlá

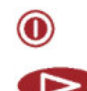

Zapnutie a vypnutie terminálu

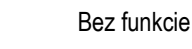

30322527-02-SK

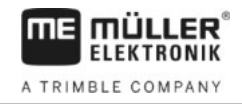

|     | Bez   |
|-----|-------|
| ESC | Opus  |
|     | Preru |
|     | Vypr  |

6

P

Bez funkcie

Opustenie masky

Prerušenie zadania

Vypnutie zobrazení výstražných hlásení a poplachov

Vyvolanie aplikácie "Výberové menu"

Zatvorenie aplikácie "Výberové menu"

# Prvé uvedenie do prevádzky

Postup

5.2

5

#### Takto spustíte terminál prvýkrát:

- ☑ Namontovali a pripojili ste terminál.
- 1. 0 Zapnite terminál.
- 2. Počkajte cca 15 sekúnd, kým sa nenačítajú všetky aplikácie.
- Oyvolajte aplikáciu "Výberové menu".
   ⇒ Zobrazí sa nasledujúca maska:

|      | AQ.      | 0x87 0x400C80000C400457                 |  |
|------|----------|-----------------------------------------|--|
| . [] |          | TRACK - Leader<br>exic examples (401769 |  |
| . =  |          | ISOBUS-TC<br>8x677 8xd80882888Cd81769   |  |
| •    | <b>6</b> | Tractor-ECU<br>exfe exdeesseecde1769    |  |
|      |          | Service<br>8x26 8xx800010000C401759     |  |
|      |          |                                         |  |

- ⇒ Nachádzate sa vo výberovom menu.
- ⇒ Ak je terminál pripojený na počítadlá úloh ISOBUS, teraz sa načítajú. Táto operácia je signalizovaná stavovým pásom vedľa symbolu počítadla úloh. V závislosti od počtu počítadiel úloh môže táto operácia trvať rôzne dlho.
- 4. Počkajte, kým sa nenačítajú všetky počítadlá úloh.

5

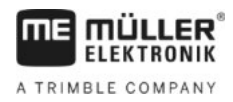

⇒ Zobrazí sa nasledujúca maska:

|       | naoloaajaoa | maona.                                    |   |
|-------|-------------|-------------------------------------------|---|
| . 🕂 🗍 | A           | SH16ADE<br>8x87 8x4880588886488457        |   |
| . 🖽   |             | TRACK - Leader<br>exic exaeee1769ec481769 |   |
| •     |             | ISOBUS-TC<br>8xF7 0xd000820086C481769     |   |
|       | 5           | Tractor-ECU                               | • |
| •     |             | Service<br>8x26 8x48881D888C481769        |   |
|       |             |                                           |   |

Počítadlá úloh sú načítané, keď už nie sú zobrazené žiadne stavové pásy.

- 5. Vo výberovom menu môžete vybrať, ktorá aplikácia sa má zobraziť ako nasledujúca.
- 6. Označte riadok "Service". Riadok "Service" musí byť orámovaný čiernym štvoruholníkom:

| •                                                                                                    |                                                     | Servic<br>8×26 8×2000100000400011 | e , | •     |
|----------------------------------------------------------------------------------------------------|-----------------------------------------------------|-----------------------------------|-----|-------|
| - k<br>⇒ Zobraz                                                                                                    | (liknite na ria<br>:í sa nasledu                    | adok "Service".<br>ijúca maska:   |     |       |
| Image: Signal Signal Signa | astavenia te<br>ibory<br>/ládač<br>ug-ins<br>cencie | rminálu                           |     | es es |
| Termi<br>V 04.0                                                                                                    | inal<br>09.14                                       |                                   |     |       |

- ⇒ Vyvolali ste aplikáciu "Service".
- 8. Konfigurácia terminálu v aplikácii "Service". [→ 28]

# 5.3 Poradie konfigurácie

7.

V závislosti od dostupného terminálu a aktivovaných aplikácií musíte terminál a jeho príslušenstvo konfigurovať na rôznych miestach.

Pri prvom uvedení do prevádzky musíte vykonať nasledovné nastavenia:

- Aktivovanie prijímača GPS [→ 32]
- Konfigurovanie prijímača GPS [→ 33]
- Zadanie polohy prijímača GPS [→ 58]
- Nastavenie používania aplikácie ISOBUS-TC [→ 61]

Po vykonaní týchto nastavení je terminál pripravený na prevádzku.

Nezabúdajte ale, že aplikácie TRACK-Leader a FIELD-Nav musíte nakonfigurovať presnejšie. Prečítajte si na tento účel návod na obsluhu týchto aplikácií.

5.4

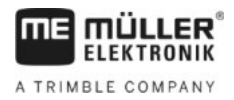

Počet nastavení závisí od množstva využívaných funkcií a od strojov ovládaných terminálom.

# Používanie funkčných tlačidiel

Funkčné tlačidlá umožňujú vždy aktivovanie funkcie zobrazenej na susednom funkčnom symbole.

|   | A POZOR                                                                                                    |
|---|----------------------------------------------------------------------------------------------------|
| • | Nebezpečenstvo pri náhodnom stlačení funkčných tlačidiel<br>Po stlačení funkčných tlačidiel sa začnú pohybovať, alebo sa aktivujú časti pripojeného stroja.<br>Pritom môže dôjsť k poraneniu osôb a vzniku materiálnych škôd.<br>Pred stlačením funkčného tlačidla: |
|   | <ul> <li>Presvedčte sa, čo sa stane po stlačení funkčného tlačidla.</li> </ul>                                                                                                    |
|   | <ul> <li>Prečítajte si v návode na obsluhu pripojeného stroja alebo poľnohospodárskeho náradia, aké<br/>nebezpečenstvá môžu pritom vzniknúť.</li> </ul>                                                                                                    |
|   | • Na odvrátenie nebezpečenstiev zaistite všetky opatrenia popísané v návode na obsluhu stroja.                                                                                                    |
|   | <ul> <li>Funkčné tlačidlá stláčajte iba v prípade, ak nedôjde k ohrozeniu osôb a vzniku materiálnych<br/>škôd.</li> </ul>                                                                                                    |

Po stlačení funkčného tlačidla sa vykoná funkcia/operácia zobrazená na funkčnom symbole.

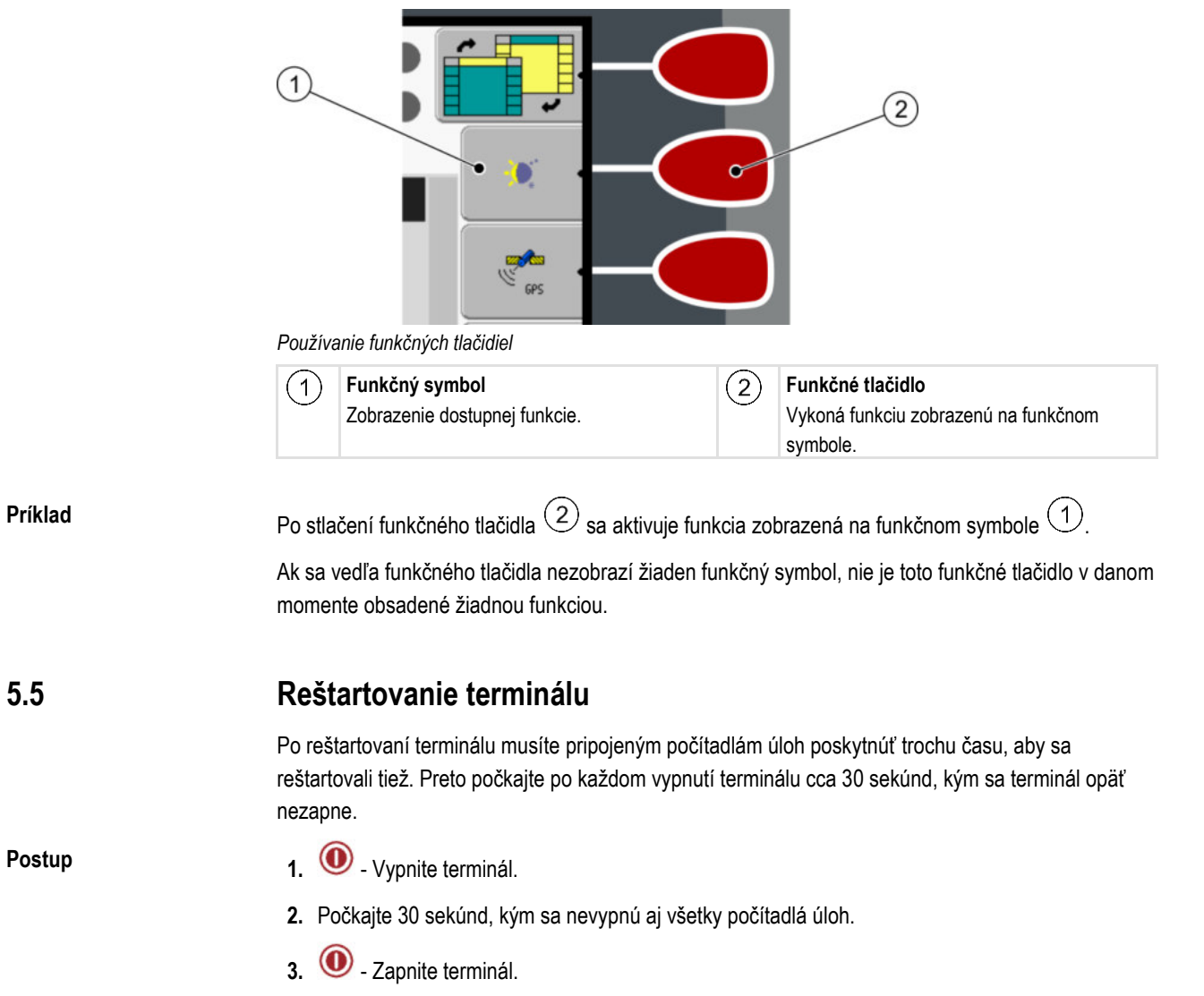

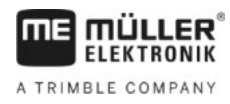

### 5.6

### Zadanie dát

Všetky dáta musíte zadávať v maske na zadanie dát.

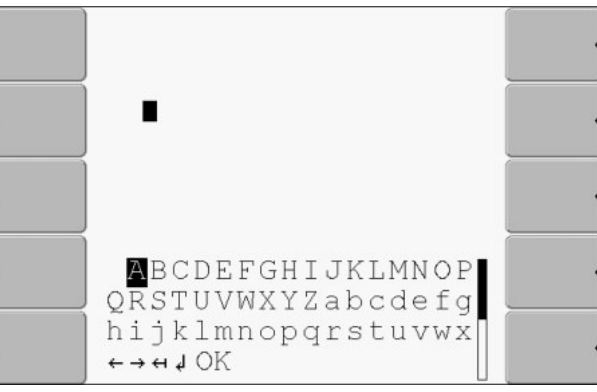

Maska na zadanie dát

Ovládacie prvky

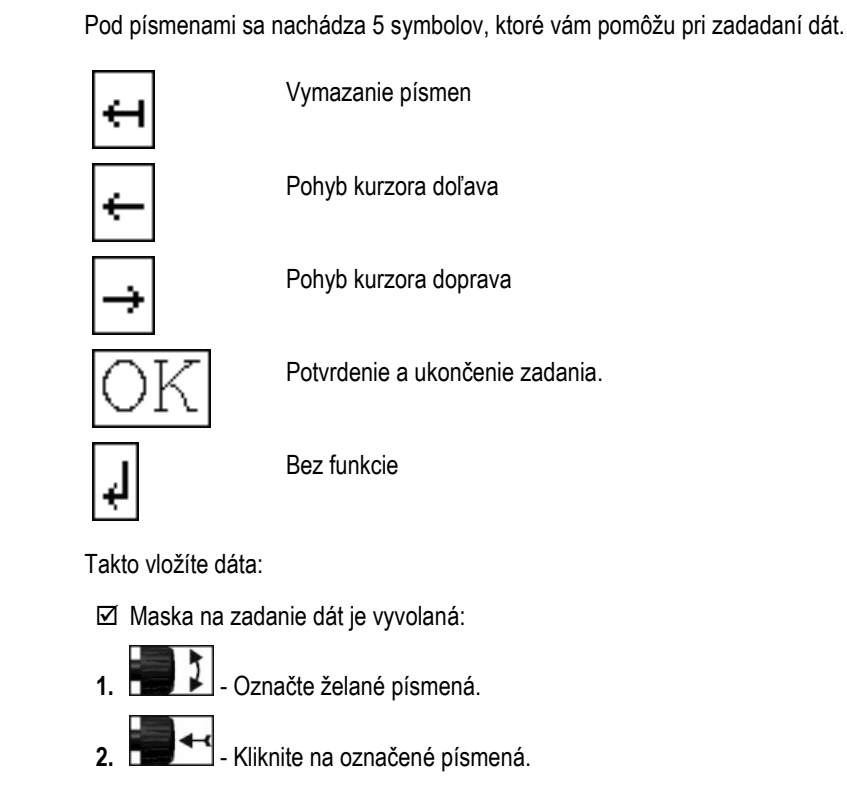

- 3. Po zadaní všetkých písmen označte otočným tlačidlom symbol "OK" a kliknite naň.
- $\Rightarrow$  Zadanie sa prevezme.

### 5.7

Postup

# Používanie dvoch terminálov

V nasledujúcej tabuľke sa dozviete, aké nastavenia musíte nakonfigurovať, aby ste mohli používať dva terminály a v akej kapitole sú popísané. Údaje o kabínovom termináli sú bez záruky.

| Parameter                        | Kapitola                          |
|----------------------------------|-----------------------------------|
| V režime prídavného<br>terminálu | Nastavenie účelu terminálu [→ 45] |

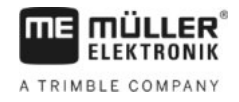

| Parameter                 | Kapitola                                         |
|---------------------------|--------------------------------------------------|
| Prihlásenie ako ISOBUS-UT | Nastavenie účelu terminálu [→ 45]                |
| Spojenie s ISOBUS-TC?     | Konfigurovanie parametrov profilu vozidla [→ 52] |
| Usporiadanie prístrojov   | Konfigurovanie usporiadania zariadení [→ 62]     |

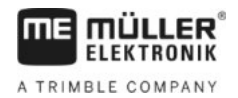

6

# 6 Vyvolanie aplikácií vo výberovom menu

Vo výberovom menu môžete vybrať, ktorá aplikácia sa má zobraziť na displeji.

Výberové menu môžete vyvolať vždy. Spustená aplikácia sa pritom neukončí.

Ovládacie prvky

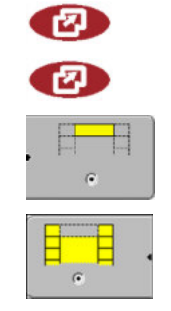

Vyvolanie výberového menu

Opakované stlačenie – vyvolanie poslednej aktivovanej aplikácie

Zobrazenie aplikácie v záhlaví rozdeleného displeja.

Zobrazenie aplikácie v hlavnej sekcii displeja.

6.1

### Štruktúra displeja vo výberovom menu

Displej sa skladá z nasledujúcich sekcií:

- funkčné symboly vľavo a vpravo
- sekcia aplikácií v strede, medzi funkčnými symbolmi.

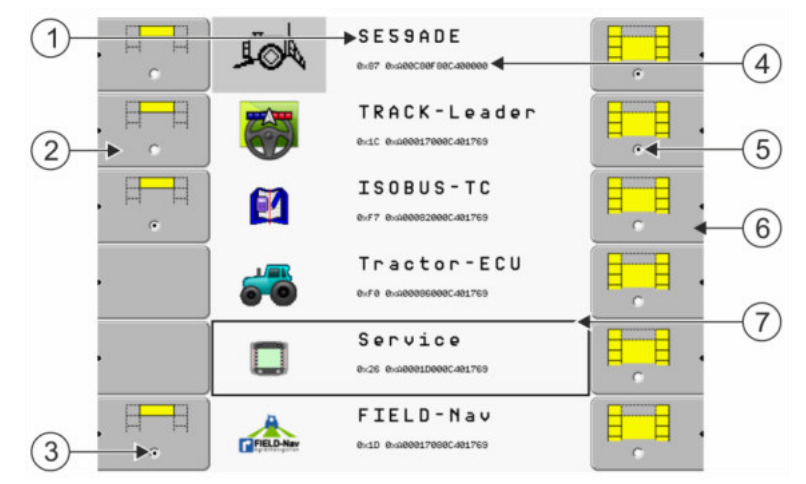

Sekcie vo výberovom menu

| 1 | Názov aplikácie                                                                   | 4 | ISO identifikátor aplikácie<br>ISO názov aplikácie                              |
|---|-----------------------------------------------------------------------------------|---|---------------------------------------------------------------------------------|
| 2 | Funkčné symboly vľavo<br>Označte aplikáciu, ktorá sa neskôr zobrazí v<br>záhlaví. | 5 | <b>Označenie</b><br>Označená aplikácia sa zobrazí v hlavnej sekcii<br>displeja. |
| 3 | <b>Označenie</b><br>Označená aplikácia sa zobrazí v záhlaví.                      | 6 | Funkčné symboly vpravo<br>Vyvolanie aplikácie v hlavnej sekcii displeja.        |
|   |                                                                                   | 7 | <b>Kurzor</b><br>Vyvolanie označenej aplikácie otočným<br>tlačidlom.            |

# 6.2 Vyvolanie aplikácií

Vo výberovom menu môžete vykonávať nasledujúce úkony:

- · Vyvolanie aplikácie.
- Nechajte zobraziť aplikáciu v záhlaví rozdeleného displeja.

#### Rozdelenie displeja

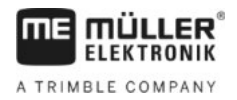

#### Postup

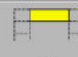

1.

Nastavenie, ktorá aplikácia sa má zobraziť v záhlaví rozdeleného displeja.
 Po výbere aplikácie sa funkčný symbol vľavo označí bodkou:

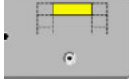

 Spustenie aplikácie pre hlavnú sekciu displeja. Pritom máte k dispozícii nasledujúce možnosti: <u>a) otočným tlačidlom:</u>

- označenie želanej aplikácie,

- vyvolanie označenej aplikácie,

b) funkčnými tlačidlami na pravej strane:

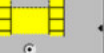

- zobrazenie aplikácie, ktorá sa zobrazí vedľa funkčného symbolu.
- ⇒ Na displeji sa zobrazia obe aplikácie.

# 6.3 Rozdelenie displeja

Displej terminálu je rozdelený do dvoch sekcií:

V každej sekcii sa zobrazí iná aplikácia. Tým môžete napr. viesť traktor na poli a súčasne monitorovať poľný postrekovač. Na to nepotrebujete žiaden prídavný terminál.

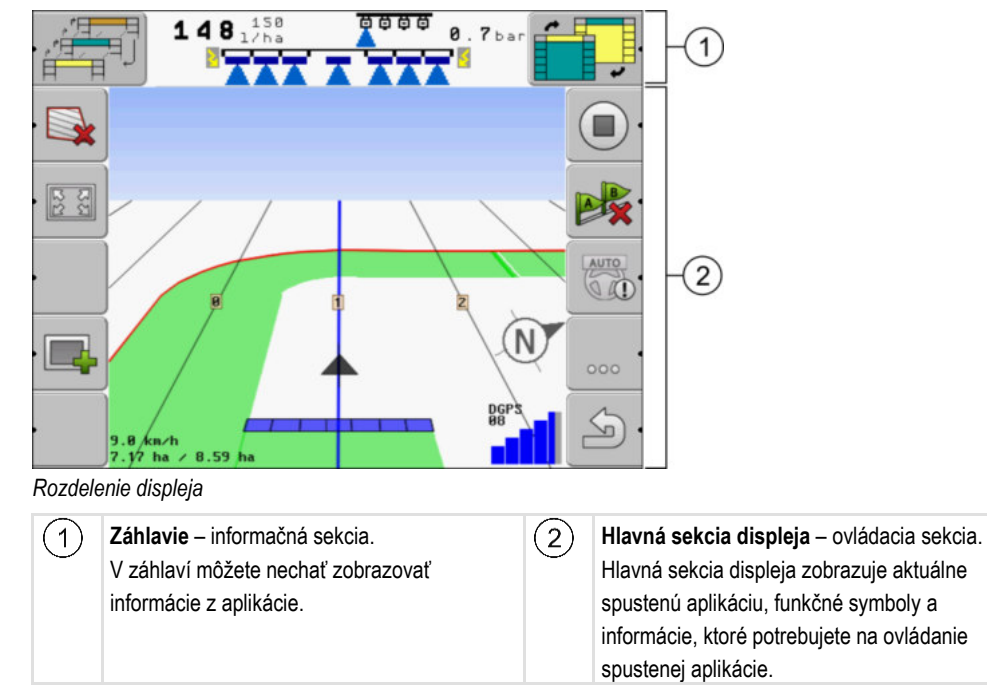

Vo výberovom menu môžete vidieť, ktoré aplikácie dokážu pracovať s rozdeleným displejom.

| Funkčný symbol | Funkcia                                |
|----------------|----------------------------------------|
|                | Zmeňte na aplikáciu v sekcii záhlavie. |

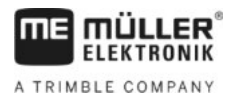

| Funkčný symbol | Funkcia                                                         |
|----------------|-----------------------------------------------------------------|
|                | Prenášanie aplikácií medzi záhlavím a hlavnou sekciou displeja. |

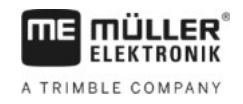

# 7 Konfigurovanie terminálu v aplikácii "Service"

Aplikácia "Service" umožňuje konfiguráciu terminálu a aktivovanie pripojených zariadení.

Po spustení aplikácie "Service" sa objaví nasledujúca maska:

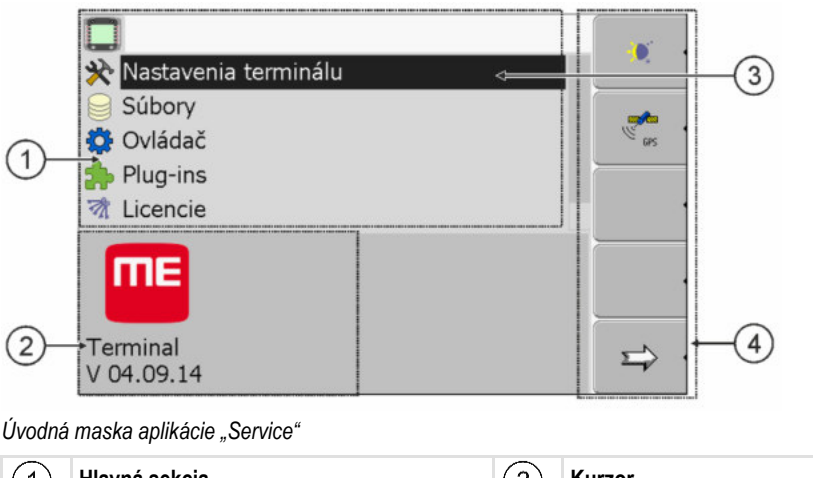

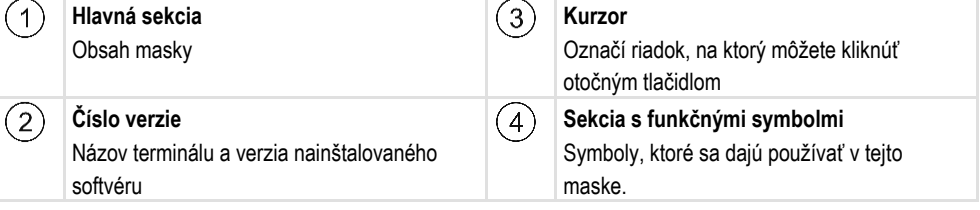

# 7.1 Ovládacie prvky v aplikácii "Service"

Aplikácia "Service" sa ovláda otočným tlačidlom a funkčnými tlačidlami.

#### Ovládacie prvky

Časť funkčných symbolov vysvetlených na tomto mieste sa zobrazí len po aktivovaní určitej funkcie. Na základe toho sa na displeji zobrazujú iba informácie, ktoré potrebujete pre vašu prácu.

| Funkčný symbol | Význam                               | Objaví sa iba vtedy, keď…          |  |  |
|----------------|--------------------------------------|------------------------------------|--|--|
|                | Listovanie                           |                                    |  |  |
| <u>ب</u>       | Späť                                 |                                    |  |  |
| <b>)</b>       | Aktivovanie dennej prevádzky         |                                    |  |  |
|                | Aktivovanie nočnej prevádzky         |                                    |  |  |
| × ·            | Vymazanie súboru (sivý) nie je možné | Označený objekt sa nedá<br>vymazať |  |  |
| × ·            | Vymazanie súboru (červený)           | Označený objekt sa dá vymazať      |  |  |

28

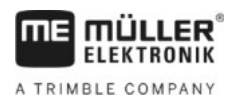

Symboly v aplikácii "Service"

7

| Funkčný symbol                | Význam                                          | Objaví sa iba vtedy, keď…      |  |
|-------------------------------|-------------------------------------------------|--------------------------------|--|
|                               | Konfigurovanie prijímača GPS                    | Prijímač GPS je aktivovaný     |  |
| × .                           | Konfigurácia portálu farmpilot                  | Portál farmpilot je aktivovaný |  |
|                               | Vyvolanie masky "Diagnostika"                   |                                |  |
| Obnovenie štandardných hodnôt |                                                 |                                |  |
| i .                           | Zobrazenie stavu spojenia DGPS                  |                                |  |
| ·                             | Otestovanie prepojenia joysticku s<br>funkciami |                                |  |

# 7.2 Symboly v aplikácii "Service"

V aplikácii "Service" môžete nájsť nasledujúce symboly.

Symboly

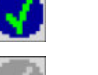

Funkcia je aktivovaná

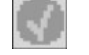

Funkcia je deaktivovaná

7.3

# Zmena jazyka

Po zmene jazyka v aplikácii "Service" sa zmení jazyk všetkých aplikácií a počítadla úloh ISOBUS.

Ak pripojené počítadlo úloh ISOBUS nepodporuje zvolený jazyk, aktivuje sa štandardný jazyk.

Postup

- 1. 🔍 Zapnite terminál.
- 2. 🕑 Stlačte.

Základné nastavenia terminálu

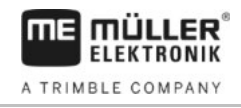

|    | ⇒ | Zobrazí sa r              | nasledujúca   | maska:                                  |           |              |                  |                |
|----|---|---------------------------|---------------|-----------------------------------------|-----------|--------------|------------------|----------------|
|    |   | , <b>H</b>                | A             | s p 6 2 n d e<br>exer exaecceeecaesas   |           |              |                  |                |
|    |   |                           |               | TRACK-Leader<br>exic exceedingeec4eicoc |           | •            |                  |                |
|    |   | , <b>F</b> - <b>F</b>     |               | I S O B U S - T C                       |           | •            |                  |                |
|    |   |                           | <b>6</b>      | Tractor-ECU<br>exfe exceedesceeccetccc  |           |              |                  |                |
|    |   |                           |               | Service<br>8x26 8x6888108880481020      |           | •            |                  |                |
|    |   |                           |               | Fileserver                              |           |              |                  |                |
| 3. |   | - Kliknit                 | e na položi   | ku "Service".<br>Imaska:                |           |              |                  |                |
|    | 4 |                           | lasieuujuca   | maska.                                  |           |              |                  |                |
|    |   | 🔆 Nastav                  | enia termii   | nálu                                    |           |              |                  |                |
|    |   | Súbory                    | '             |                                         |           |              |                  |                |
|    |   | 🔅 Ovláda                  | č             |                                         |           | ( GPS        |                  |                |
|    |   | Plug-in 🕅 🕅               | is<br>e       |                                         |           |              |                  |                |
|    |   |                           | -             |                                         |           |              |                  |                |
|    |   | IIIE                      |               |                                         |           |              |                  |                |
|    |   | Terminal                  |               |                                         |           | <u> </u>     |                  |                |
|    |   | V 04.09.14                | 4             |                                         |           |              |                  |                |
|    |   | Texty v tejto             | maske sa      | môžu zobraziť v cudz                    | zom jaz   | yku.         |                  |                |
| 4. |   | - Kliknit                 | e na položł   | ku "Nastavenia termin                   | nálu" ("T | erminal-Eir  | nstellungen").   |                |
| 5. |   | - Kliknit                 | e na položi   | ku "Jazyk" ("Sprache"                   | ).        |              |                  |                |
| 6. |   | - Vyber                   | te skratku p  | ore váš jazyk.                          |           |              |                  |                |
| 7. |   | - Stlačte                 | e.            |                                         |           |              |                  |                |
|    | ⇒ | Zobrazí sa r              | nasledujúce   | hlásenie: "Spustite n                   | anovo     | terminál.")  |                  |                |
| 0  |   |                           | -             |                                         |           |              |                  |                |
| ŏ. |   | - Stiacti<br>lazyk anliká | e.<br>Servici | e" sa zmení lazvk in                    | ých anl   | ikácií sa zm | ení až no rešt   | arte terminálu |
|    |   | σαζγκ αρικά               |               | ο σα επιστη. σαεγκ π                    | yon api   |              | 10111 uz po 1830 |                |

9. 🔍 - Reštartujte terminál.

⇒ Jazyk iných aplikácií sa zmení.

# 7.4 Základné nastavenia terminálu

Medzi základné nastavenia terminálu patria okrem iného: jazyk, čas, merné jednotky.

Všetky nastavenia, ktoré tu vykonáte, platia aj v iných aplikáciách a v pripojených počítadlách úloh ISOBUS.

7

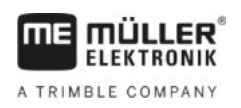

Základné nastavenia terminálu

#### Postup

1. Prepnite do masky "Nastavenia terminálu":

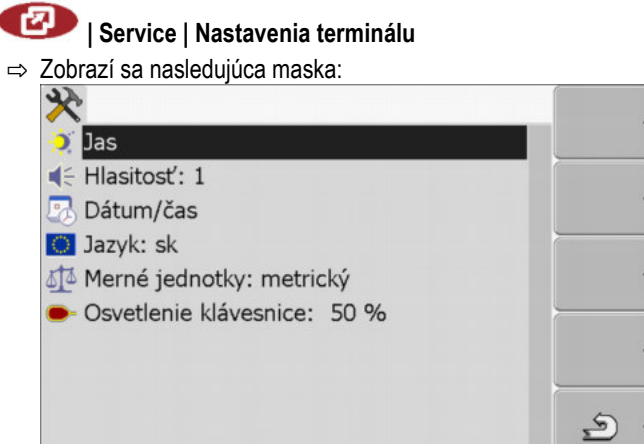

| 2. | Zmeňte želané parametre. |
|----|--------------------------|
|----|--------------------------|

#### Zoznam parametrov

| Parameter             | Vnorený parame-<br>ter | Význam                                                     |
|-----------------------|------------------------|------------------------------------------------------------|
| Jas                   | Deň                    | Nastavenie jasu pre dennú prevádzku                        |
|                       | Noc                    | Nastavenie jasu pre nočnú prevádzku                        |
|                       | Nočná prevádzka        | Zapnutie a vypnutie nočnej prevádzky                       |
|                       |                        | 0 = Denná prevádzka je aktivovaná                          |
|                       |                        | 1 = Nočná prevádzka je aktivovaná                          |
| Hlasitosť             |                        | Nastavenie hlasitosti                                      |
| Dátum/čas             | Dátum                  | Nastavenie aktuálneho dátumu                               |
|                       | Presný čas             | Nastavenie aktuálneho času                                 |
|                       | Časové pásmo           | 0 = Greenwichské časové pásmo (GMT)                        |
|                       |                        | 1 = Greenwichský čas +1 hodina (Nemecko)                   |
|                       |                        | -1 = Greenwichský čas -1 hodina                            |
| Jazyk                 |                        | Výber jazyka                                               |
| Merné jednotky        | metrický               | Zobrazenie všetkých jednotiek v metrických<br>jednotkách   |
|                       | imperiálny             | Zobrazenie všetkých jednotiek v imperiálnych<br>jednotkách |
|                       | US                     | Zobrazenie všetkých jednotiek v jednotkách USA             |
| Osvetlenie klávesnice |                        | Nastavenie stupňa osvetlenia klávesnice v<br>percentách    |

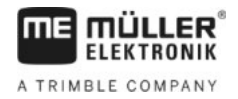

# 7.5 Prijímač GPS

Po pripojení prijímača GPS na terminál ho musíte aktivovať a nakonfigurovať.

### 7.5.1 Aktivovanie prijímača GPS

Na aktivovanie prijímača GPS musíte aktivovať jeho ovládač.

Ovládač je malý program, ktorý ovláda pripojené zariadenie. Ovládače pre zariadenia spol. Müller-Elektronik sú predinštalované v termináli.

#### Dostupné ovládače

| Názov ovládača    | Prijímač GPS                                                                                                    |  |
|-------------------|----------------------------------------------------------------------------------------------------|--|
| deaktivovaná      | Nie je pripojený žiaden prijímač GPS.                                                                                                    |  |
| PSR CAN           | Zvoľte tento ovládač pri pripojení prijímača GPS na počítač úloh<br>riadenia PSR. Signály sa prenesú do terminálu pomocou kábla<br>CAN. Prijímač sa konfiguruje priamo v prostredí aplikácie PSR. |  |
| A100, A101        | Ovládače pre prijímače GPS A100 a A101 od spoločnosti Müller-<br>Elektronik, ktoré sú pripojené na sériové rozhranie.                                                                             |  |
| Štandard          | Ovládač pre prijímače GPS, ktoré sú pripojené na sériové rozhranie.                                                                                                    |  |
|                   | Tento ovládač sa aktivuje štandardne. Pripojený prijímač GPS sa pritom nedá konfigurovať.                                                                                                    |  |
| AG-STAR, SMART-6L | Ovládače pre prijímače GPS AG-STAR a SMART-6L od<br>spoločnosti Müller-Elektronik, ktoré sú pripojené na sériové<br>rozhranie.                                                                    |  |

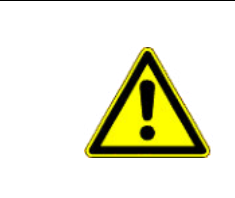

# A POZOR

Nesprávny ovládač

Poškodenie prijímača GPS.

• Pred pripojením prijímača GPS k terminálu vždy aktivujte vhodný ovládač.

Postup

1. Prepnite do masky "Ovládač": Viádač | Service | Ovládač

Prijímač GPS

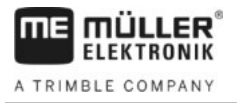

| <ul> <li>⇒ Zobrazí sa nasledujúca maska:</li> <li>GPS</li> <li>Diagnostika</li> <li>farmpilot</li> <li>Navigačná lišta</li> <li>Kamera</li> <li>Auxiliary 2</li> <li>ISO-tlačiareň</li> </ul>                                                                                                    |
|----------------------------------------------------------------------------------------------------|
| 2. Označte položku "GPS".                                                                                                    |
| 3. Kliknite na položku "GPS".                                                                                                    |
| ⇔ Zobrazia sa nainštalované ovládače.                                                                                                    |
| Contraction of the second second seco |
| deaktivovaná                                                                                                    |
| PSR CAN                                                                                                    |
| Štandard                                                                                                    |
| 🔮 AG-STAR, SMART-6L                                                                                                    |
| Diagnostika ·                                                                                                    |
| 🐼 Tarmpilot                                                                                                    |
|                                                                                                    |
| ⇔ Vedľa aktívneho ovládača je zobrazený symbol 🔽.                                                                                                    |
| <ol> <li>Označte riadok s korektným ovládačom.</li> </ol>                                                                                                    |
| 5. Kliknite na označený riadok.                                                                                                    |
| ⇔ Vedľa ovládača sa zobrazí symbol 🔽                                                                                                    |
| 6. 🔍 – Reštartujte terminál.                                                                                                    |
| ⇔ Prijímač GPS je aktivovaný.                                                                                                    |
| ➡ V uvodnej maske aplikacie "Service" sa zobrazi nasledujuci funkcny symbol:                                                                                                    |
| U GPS                                                                                                    |
| ⇔ Aktivovali ste prijímač GPS.                                                                                                    |
| Konfigurovanie prijímača GPS                                                                                                    |
| Na každom prijímači GPS sa musí vykonať konfigurácia interného softvéru. Terminál umožňuje                                                                                                    |
| nakonfigurovanie nasledovných prijímačov GPS od spoločnosti Müller-Elektronik:                                                                                                    |

- A100, A101
- AG-STAR, SMART-6L

Všetky ostatné prijímače GPS musíte nakonfigurovať podľa pokynov od výrobcu.

7

7.5.2

#### Prijímač GPS

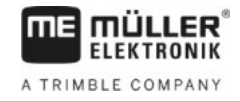

| Funkčný symbol | Funkcia                                                |
|----------------|--------------------------------------------------------|
| ex ·           | Obnova štandardných hodnôt konfigurácie prijímača DGPS |
| ŀ              | Zobrazenie stavu spojenia DGPS                         |

#### Postup

Takto nakonfigurujete parametre:

- Prijímač GPS je zapojený do zásuvky C terminálu.
- ☑ Prijímač GPS je pripojený priamo na terminál. Do tohto okruhu **nesmú** byť zaradené žiadne prídavné zariadenia, ako navigačná lišta ME alebo modul náklonu.
- Vhodný ovládač je aktivovaný.
- Ovládač navigačnej lišty ME "Lightbar" je deaktivovaný. Inak nie je konfigurácia prijímača DGPS možná.
- 1. Prepnite do masky "GPS":

| Service |

P

| 4 | 200102130  | пазіецијиса шазка. | _ |
|---|------------|--------------------|---|
| ~ | Zohrazí sa | nasledujúca maska: |   |
|   | •          |                    |   |

| 🔀 Korekčný signál                  |                  |
|------------------------------------|------------------|
| 🗲 Satelit 1                        | 6                |
| 🗲 Satelit 2                        | ି <mark>×</mark> |
| ⊘ Riadenie                         |                  |
| 🔀 Formát korekčného signálu        |                  |
|                                    | i                |
| GPS AG-STAR, SMART-6L<br>V01.00.12 | 2                |

- Zobrazí sa výberový zoznam.
- Kliknite na želanú hodnotu.

🖙 Vedľa hodnoty sa zobrazí symbol N

- Stlačte tlačidlo "Späť".
- ⇒ Pri niektorých parametroch je potrebný reštart terminálu. V takýchto prípadoch sa zobrazí nasledujúce hlásenie:

"Spustite nanovo terminál."

- ⇒ Nakonfigurovali ste prijímač DGPS.
- 5. Znovu zapojte všetky prídavné zariadenia, ktoré ste odpojili pre potreby konfigurovania.

#### Parametre pre prijímač GPS

Prenosová rýchlosť

5

4.

7

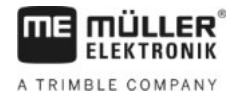

Zobrazí sa iba pri výbere parametra "Standard".

Nastavenie rýchlosti, ktorou prijímač GPS odosiela dáta do terminálu. Parameter nastavuje prenosovú rýchlosť terminálu.

#### Satelit 1 a Satelit 2

Satelit 1 – primárny satelit DGPS. Prijímač DGPS sa pripája najskôr na tento satelit.

Satelit 2 – sekundárny satelit DGPS. Na tento satelit sa prijímač DGPS pripája až po výpadku primárneho satelitu.

Výber satelitu závisí od najlepšej dostupnosti vo vašom regióne v danom momente.

#### Možné hodnoty:

"Auto"

Softvér vyberie automaticky satelit s najlepšou dostupnosťou v danom momente. Toto nastavenie sa neodporúča, pretože spomaľuje spúšťanie prijímača DGPS.

 Názov satelitu. Satelity, ktoré sa tu zobrazia, závisia od toho, aký ovládač a aký korekčný signál ste aktivovali.

#### Riadenie

Tento parameter aktivuje v prijímači DGPS podporu funkcie "Automatické riadenie".

Parameter "Riadenie" musíte nakonfigurovať, ak chcete váš dostupný prijímač GPS pripojiť k počítaču úloh riadenia.

Možné hodnoty:

- "Zap." Aktivuje podporu automatického riadenia.
- "Vyp."

Deaktivuje podporu automatického riadenia.

#### Korekčný signál

Druh korekčného signálu pre prijímač DGPS.

Dostupné korekčné signály závisia od aktivovaného ovládača.

#### Možné hodnoty:

- Pre ovládač "A100, A101":
  - "WAAS/EGNOS"

Korekčný signál pre Európu, Severnú Ameriku, Rusko a Japonsko.

– "E-DIF"

Interný výpočet korekčných dát.

Funguje iba so špeciálnou verziou prijímača DGPS A100 s číslom výrobku 30302464. Spoločnosť Müller-Elektronik už nepredáva tento prijímač.

Pre ovládač "AG-STAR, SMART-6L"

Pri pripojenom prijímači DGPS/Glonass AG-STAR:

- "EGNOS-EU"
- "WAAS-US"
- "MSAS-JP"
- "EGNOS-EU + GL1DE"
- "WAAS-US + GL1DE"

Konfigurácia modulu náklonu "Moduly GPS TILT"

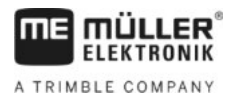

- "MSAS-JP + GL1DE"
- "GPS/Glonass GL1DE 1"
- "GPS/Glonass GL1DE 2"

Pri pripojenom prijímači DGPS/Glonass SMART-6L:

- EGNOS/WAAS
- EGNOS/WAAS + GL1DE
- GL1DE
- RTK-rádiostanica (Vyžaduje sa licencia RTK [→ 36])
- RTK-GSM (Vyžaduje sa licencia RTK [→ 36])

#### Formát korekčného signálu

Formát korekčného signálu pre prijímač DGPS/GLONASS SMART-6L.

Zobrazí sa iba po výbere korekčného signálu "RTK-rádiostanica" alebo "RTK-GSM".

Možné hodnoty:

- RTCM V3
- CMR/CMR+
- RTCA

Informácie o tom, aký formát korekčného signálu musíte zvoliť, vám poskytne vaša korekčná služba.

#### Modul náklonu

V rámci tohto parametra sa konfiguruje modul náklonu "Moduly GPS TILT".

Modul náklonu si môžete objednať v spol. Müller Elektronik pod nasledujúcim číslom výrobku: 30302495.

#### Licencia RTK pre SMART-6L

Na prácu s korekčnými signálmi RTK budete potrebovať prijímač DGPS/GLONASS SMART-6L a licenciu RTK.

Licenciu RTK nahrá spoločnosť Müller-Elektronik. Licenciu si musíte objednať buď pri objednávaní prijímača alebo nám zašlete váš prijímač.

# Konfigurácia modulu náklonu "Moduly GPS TILT"

Postup

7.6

- Modul náklonu "Moduly GPS TILT" je pripojený.
- Traktor stojí na rovnom podklade.
- ☑ Ovládač externej navigačnej lišty ME je deaktivovaný.
- Prípadné prídavné zariadenia (napr. navigačnú lištu ME) pripojené ku káblu medzi terminálom a modulom náklonu musíte odpojiť. Modul náklonu musí byť k terminálu pripojený priamo. Po nakonfigurovaní modulu náklonu musíte tieto prídavné zariadenia opäť pripojiť.
- 2. Zmerajte vzdialenosť medzi prijímačom GPS a povrchom zeme.
- 3. Zapnite terminál.
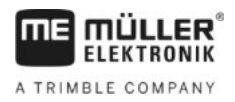

4. Prepnite do masky na konfigurovanie modulu náklonu:

| 🕐   Service                     |   |
|---------------------------------|---|
| ➡ Zobrazí sa nasledujúca maska: |   |
| ৵                               |   |
| Výška, prijímač GPS: 2.500 m    |   |
| Kalibrácia nulového bodu        |   |
| Náklon: 0                       |   |
|                                 |   |
|                                 |   |
|                                 |   |
|                                 |   |
|                                 |   |
|                                 | Ś |

- Do riadku "Výška prijím. GPS" zadajte vzdialenosť nameranú medzi prijímačom GPS a povrchom zeme.
- 6. Postavte traktor na zem, o ktorej viete, že je rovná.
- 7. Kliknite na riadok "Kalibrácia nulového bodu".
  - ⇒ Vykoná sa kalibrácia modulu náklonu na rovnej zemi.
  - ➡ Po kalibrácii sa v riadku "Náklon" zobrazí uhol 0. Zobrazený uhol sa mení pri každom náklone traktora.
- 8. Znovu zapojte všetky prídavné zariadenia, ktoré ste odpojili pre potreby konfigurovania.

# 7.7 Aktivovanie externej navigačnej lišty

1. Prepnite do masky "Ovládač":

Po pripojení externej navigačnej lišty (Lightbar) na terminál ju musíte aktivovať.

Na aktivovanie externej navigačnej lišty musíte aktivovať jej ovládač.

Externú navigačnú lištu si môžete objednať v spol. Müller-Elektronik pod nasledujúcim číslom výrobku: 30302490.

Postup

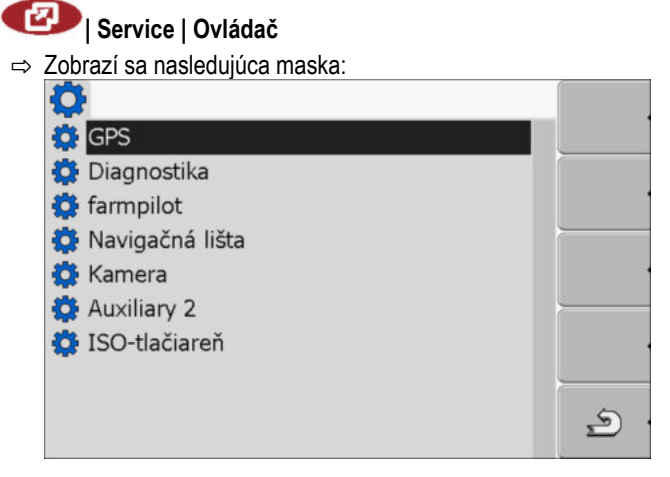

- Kliknite na položku "Navigačná lišta".
   ⇒ Zobrazia sa nainštalované ovládače.
- 3. Kliknite na ovládač "Lightbar".

Kamera

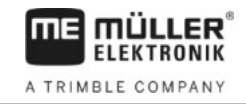

- ⇒ Vedľa ovládača sa zobrazí symbol
- 4. 0 Reštartujte terminál.
- ⇒ Aktivovali ste externú navigačnú lištu.

# 7.8 Kamera

| 7.8.1 | Aktivovanie kamery |
|-------|--------------------|
|       | 5                  |

Na aktivovanie kamery musíte aktivovať jej ovládač.

#### Postup

1. Prepnite do masky "Ovládač":

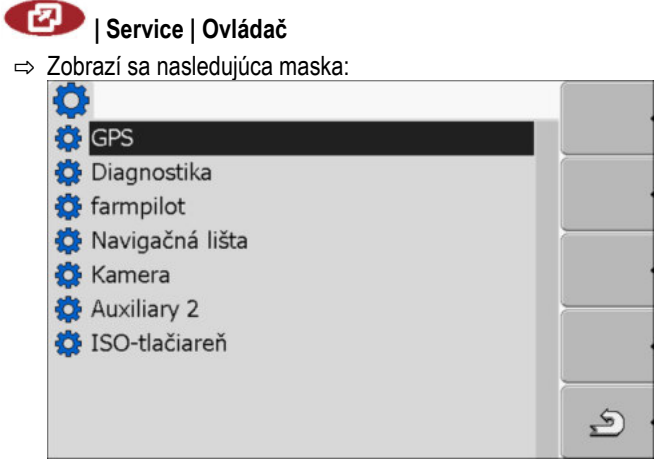

- 2. Kliknite na položku "Kamera".
- 3. Kliknite na ovládač "Kamera".

⇒ Vedľa ovládača sa zobrazí symbol

4. 🔍 – Reštartujte terminál.

⇒ V úvodnej maske aplikácie "Service" sa zobrazí nasledujúci funkčný symbol:

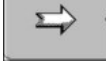

5. Aktivovali ste ovládač kamery.

### 7.8.2 Ovládanie kamery

Kamera slúži **výlučne** na sledovanie funkcií stroja v pracovných oblastiach poľnohospodárskeho stroja, ktoré nemajú vplyv na bezpečnosť.

Obraz kamery sa v niektorých situáciách môže na obrazovke objaviť oneskorene. Oneskorenie závisí od príslušného využívania terminálu a môže byť ovplyvnený aj externými faktormi a zariadeniami.

.

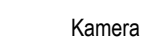

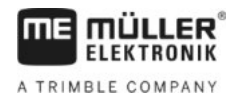

|  | <b>Nehoda spôsobená oneskoreným prenosom obrazu</b><br>Rýchlo sa pohybujúce objekty môžu byť rozpoznané príliš neskoro.                             |
|--|----------------------------------------------------------------------------------------------------|
|  | <ul> <li>Kameru nepoužívajte ako pomoc pri riadení vozidla.</li> </ul>                                                                              |
|  | <ul> <li>Kameru nepoužívajte v cestnej premávke.</li> </ul>                                                                                         |
|  | <ul> <li>Kameru nepoužívajte pri vjazde do križovatiek.</li> </ul>                                                                                  |
|  | <ul> <li>Kameru nepoužívajte ako cúvaciu kameru.</li> </ul>                                                                                         |
|  | <ul> <li>Kameru nepoužívajte ako vizuálnu pomôcku pri ovládaní stroja, najmä vtedy, keď môže<br/>oneskorená reakcia predstavovať riziko.</li> </ul> |

#### Ovládacie prvky

| Funkčný symbol | Význam                                                                                                    |
|----------------|----------------------------------------------------------------------------------------------------|
|                | Prepínanie medzi kamerami.                                                                                                    |
| •              | Otočenie obrazu.                                                                                                    |
| MANU           | Manuálne zväčšenie obrazu z kamery.                                                                                                    |
| MANU           | Manuálne zmenšenie obrazu z kamery.                                                                                                    |
| AUTO .         | Aktivovanie automatického režimu kamery.<br>V automatickom režime sa obraz z kamery zobrazí automaticky po odoslaní<br>signálu zo snímača natento účel.<br>Funguje iba vtedy, keď je vozidlo vybavené vhodným snímačom. |
|                | Uloženie nastavení kamery.                                                                                                    |
| <u>م</u>       | Zatvorenie kamery.                                                                                                    |

Funkčné tlačidlá môžete stláčať aj pri režime kamery na celý displej.

Postup

Pripojili a aktivovali ste kameru.

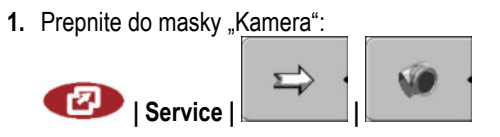

Konfigurácia obsadení tlačidiel joysticku

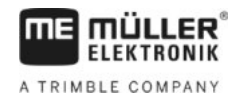

⇒ Zobrazí sa nasledujúca maska

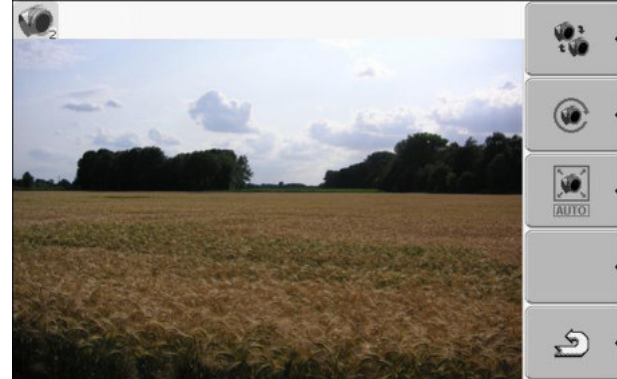

2. Na ovládanie kamery použite funkčné tlačidlá.

7.9

# Konfigurácia obsadení tlačidiel joysticku

Terminál vám ponúka možnosť priradenia funkcií počítadla úloh ISOBUS tlačidlám joysticku. Na tento účel musia počítadlo úloh ISOBUS a joystick spĺňať požiadavky špecifikácie Auxiliary 2 z normy ISOBUS.

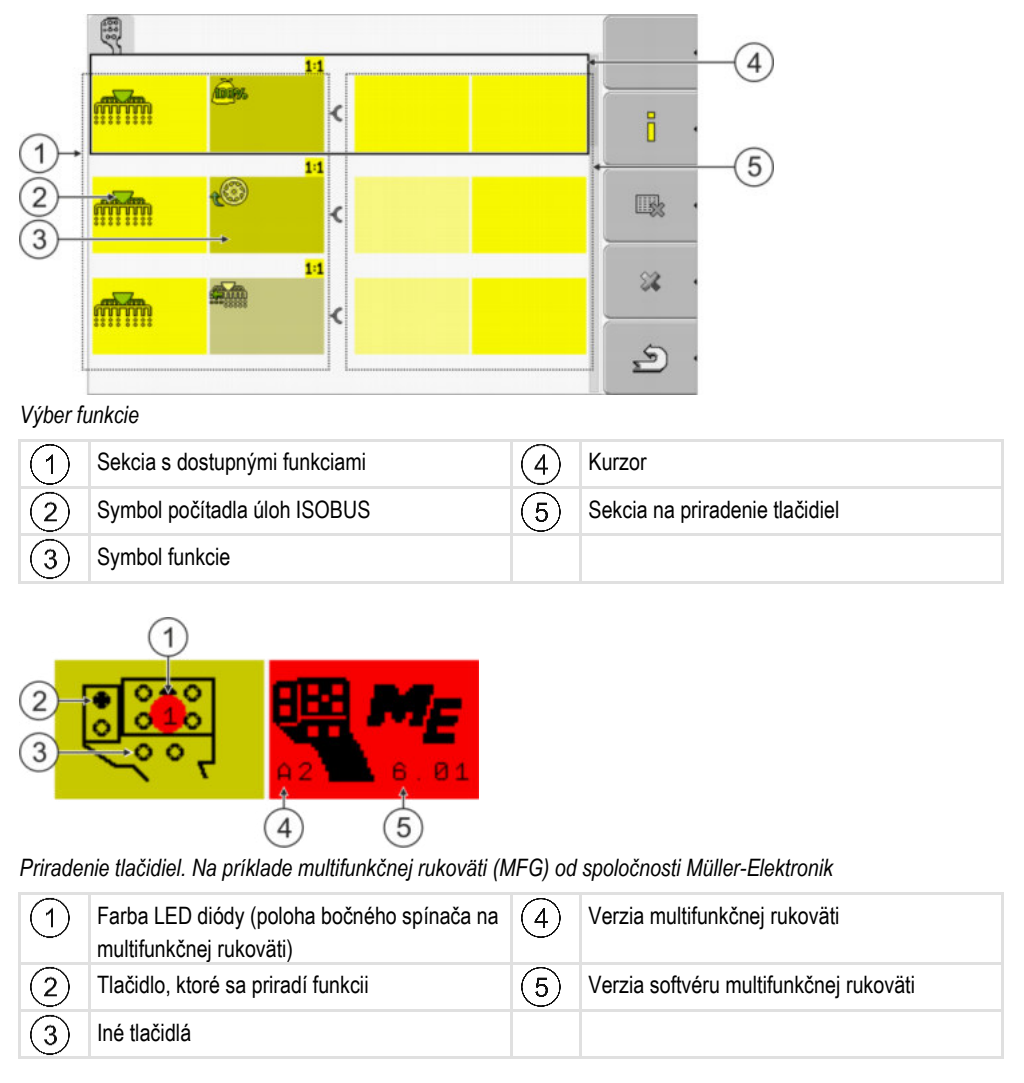

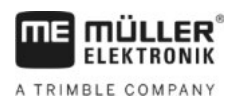

Konfigurácia obsadení tlačidiel joysticku

| Funkčný symbol | Význam                     |
|----------------|----------------------------|
|                | Informácie o verzii        |
| •              | Vymaže všetky priradenia   |
| *              | Vymaže označené priradenie |
| ¥ ·            | Potvrdí všetky priradenia  |

Postup

Ovládač tejto funkcie aktivujete takto:

1. Prepnite do masky "Ovládač": Service | Ovládač

- 2. V ovládači "Auxiliary 2" aktivujte hodnotu "Auxiliary2".
- 3. 🔍 Reštartujte terminál.

Postup

Takto nakonfigurujete obsadenie tlačidiel:

- Joystick a počítadlo ISOBUS sú pripojené a podporujú protokol "Auxiliary 2".
- Aktivovali ste ovládač "Auxiliary2".
- 1. Prepnite do masky n<u>a konfigurovanie joysticku:</u>

| 🕗   Service                            |                |    |
|----------------------------------------|----------------|----|
| Zobrazí sa nasle                       | edujúca maska: | (° |
| ()                                     | 1:1            |    |
| nii iiii iiiii iiiii iiiiiiiiiiiiiiiii | ¢              | Ü  |
|                                        | 1:1            |    |
|                                        | <              |    |
|                                        | 1:1            | 88 |
|                                        | < C            |    |
|                                        |                | 2  |

- ⇒ Symboly zobrazené na tomto mieste závisia od softvéru pripojeného počítadla úloh ISOBUS. V tomto prípade ide iba o príklad.
- 2. Zvoľte f

- Zvoľte funkciu, ktorú chcete priradiť tlačidlu.

Zapnutie jasu pre dennú alebo nočnú prevádzku

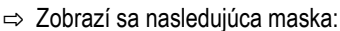

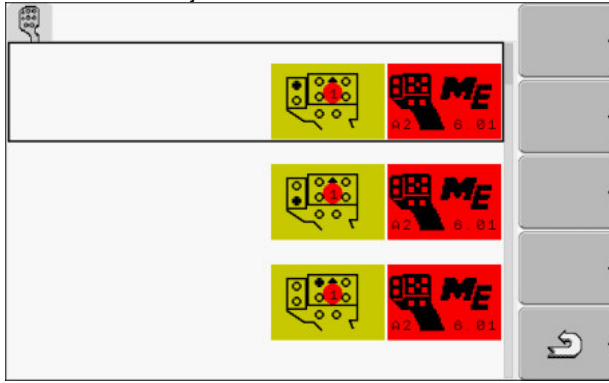

- ⇒ Obsah masky závisí od softvéru pripojeného joysticku.
- 3. Vyberte tlačidlo, ktorému chcete zvolenú funkciu priradiť. V tomto prípade ide iba o príklad.

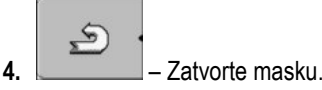

5.

- O Reštartujte terminál.
- ⇒ Po reštarte sa zobrazí maska s prehľadom priradení.
- ⇒ Ak sa táto maska nezobrazí, otvorte aplikáciu "Service".
- 6. Potvrďte hlásenie "Pretáčanie textu na obrazovke až do konca."
- 7. Otočným tlačidlom rolujte až úplne na koniec zoznamu.

⇒ Na pravej strane sa nasledujúci symbol zobrazí zelenou farbou:

- 8. Potvrďte priradenia. Priradenia musíte potvrdiť po každom reštarte.
- ⇒ Ukončili ste priraďovanie a môžete obsluhovať stroj joystickom.

# 7.10 Zapnutie jasu pre dennú alebo nočnú prevádzku

V tejto kapitole sa dozviete o postupe na úpravu jasu displeja pre dennú alebo nočnú prevádzku

#### Postup

**1.** Vyvolajte aplikáciu "Service":

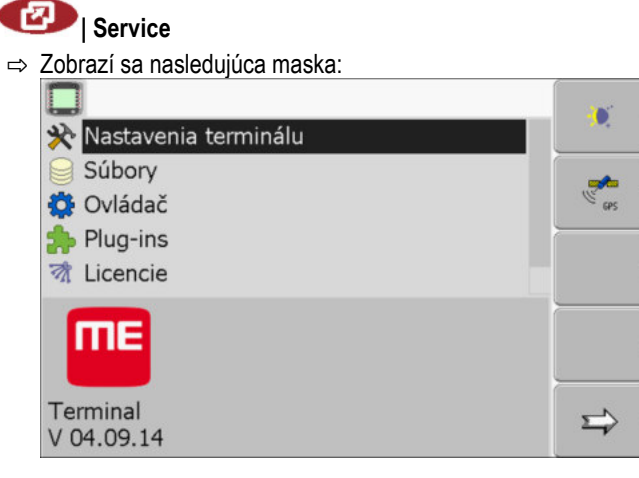

2. Prepnite prevádzkový režim.

V závislosti od práve aktívneho prevádzkového režimu môžete použiť niektorý z nasledujúcich

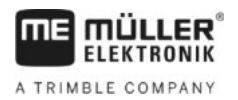

Aktivovanie a deaktivovanie aplikácií

funkčných symbolov:

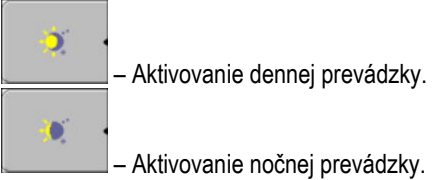

⇒ Jas displeja sa upraví okamžite.

# 7.11 Aktivovanie a deaktivovanie aplikácií

V aplikácii "Service" môžete aktivovať alebo deaktivovať iné aplikácie nainštalované v termináli.

Aplikácie sú nainštalované v balíkoch, tzv. zásuvných moduloch. Zásuvný modul môže obsahovať viacero aplikácií.

Zásuvný modul môžete napr. deaktivovať, keď ho nechcete používať. Následne sa nezobrazí vo výberovom menu.

| Názov zásuvného modulu | Obsahuje nasledovné aplikácie                          |
|------------------------|--------------------------------------------------------|
| Serial Interface       | Sériové rozhranie na prenos dát do palubného počítača. |
| File Server            | Server súboru                                          |
| Tractor-ECU            | Tractor-ECU                                            |
| ISOBUS-TC              | ISOBUS-TC                                              |
| TRACK-Leader           | TRACK-Leader                                           |
|                        | SECTION-Control                                        |
|                        | TRACK-Leader TOP                                       |
|                        | VARIABLE RATE-Control                                  |
| FIELD-Nav              | FIELD-Nav                                              |

Postup

Zásuvné moduly aktivujete a deaktivujete nasledovne:

1. Prepnite do masky "Plug-ins":

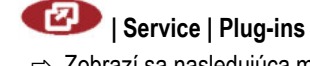

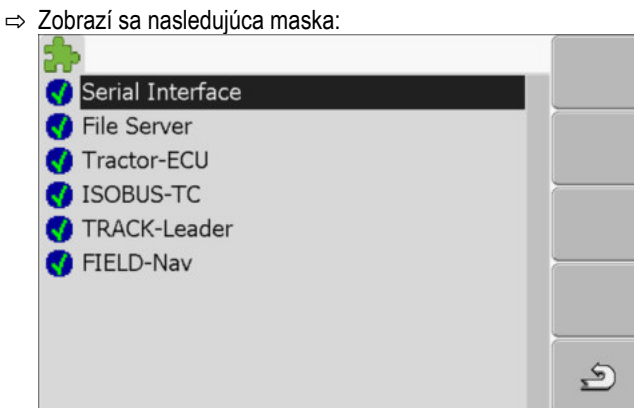

Aktivovanie licencií pre plné verzie softvéru

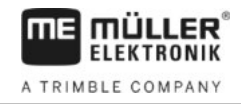

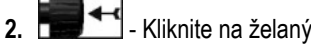

- Kliknite na želaný zásuvný modul.

- ⇒ Podľa symbolu vedľa názvu zásuvného modulu rozpoznáte, či je zásuvný modul aktivovaný alebo deaktivovaný.
- 5 3. - Opustite masku. ⇒ Zobrazí sa nasledujúce hlásenie: "Spustite nanovo terminál.

4 Potvrďte.

- 5. 🔍 Reštartuite terminál.
- ⇒ Vo výberovom menu sa zobrazia všetky aktivované zásuvné moduly.

7.12

Postup

# Aktivovanie licencií pre plné verzie softvéru

V termináli je nainštalovaných viacero aplikácií, ktoré smiete používať na testovacie účely 50 hodín. Následne sa automaticky deaktivujú. Zostávajúca doba bezplatného používania sa zobrazuje v zátvorkách vedľa názvu aplikácie.

Terminál s verziou hardvéru 1.4.1 neobsahuje toto menu. Licencie sa aktivujú v aplikácii TRACK-Leader, v maske "Informácie".

Na aktivovanie licencie potrebujete aktivačné číslo, ktoré dostanete po kúpe aplikácie v spol. Müller-Elektronik. Ak si budete aktivačné číslo žiadať telefonicky alebo e-mailom, poskytnite nášmu zamestnancovi nasledujúce informácie:

- kód nachádza sa pod názvom aplikácie v maske "Správca licencie",
- sériové číslo terminálu nachádza sa na výrobnom štítku na zadnej strane terminálu,
- číslo výrobku nachádza sa na výrobnom štítku na zadnej strane terminálu.

Takto zadáte aktivačné číslo:

1. Prepnite do masky "Licencie":

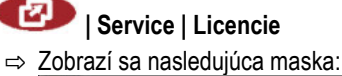

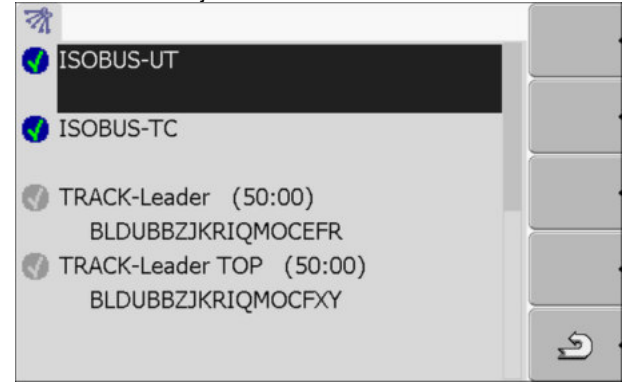

2. Kliknite na želanú aplikáciu.

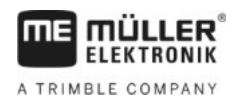

#### ⇒ Zobrazí sa nasledujúca maska:

| Meno:    | SECTION-Control |   |
|----------|-----------------|---|
| Kód:     | AZQHQWOZHSGORUR |   |
| Kľúč:    | 5985348331      |   |
| Stav:    | deaktivovaná    | - |
| Zostávaj | úca do          |   |

- 3. Zadajte aktivačné číslo do poľa "Kľúč:". Aktivačné číslo dostanete pri kúpe licencie softvéru.
- 4. Potvrdenie

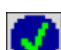

- ⇒ V maske "Licencie" sa vedľa aplikácie zobrazí nasledujúci symbol:
- ⇒ Aplikácia je aktivovaná. Aplikáciu môžete používať bez obmedzení.

## 7.13 Nastavenie účelu terminálu

Ak použijete viac ako jeden terminál, môžete rozhodnúť, na čo chcete daný terminál použiť.

Pritom sú dostupné nasledujúce možnosti:

- "Prihlásenie ako ISOBUS-UT" Aktivujte tento parameter, ak sa má počítadlo úloh ISOBUS zobraziť na termináli. Tento parameter musí byť aktivovaný vo väčšine prípadov. Na malej skupine samohybných poľnohospodárskych strojov sa tento parameter musí deaktivovať.
   "V režime prídavného terminálu" Počítadlá úloh ISOBUS sa neprihlasujú na termináloch, ktoré sa prihlasujú ako "prídavné terminály".
   Postup
   Prepnite do masky "Konfigurácia terminálu": Iservice | Konfigurácia terminálu
  - 2. Nakonfigurujte parameter.

# 7.14 Vymazanie súborov z USB kľúča

## **UPOZORNENIE**

#### Možná strata dát!

Vymazané súbory sa nedajú obnoviť!

Veľmi presne si premyslite, ktorý súbor chcete vymazať.

V maske "Súbory" môžete vymazať súbory z USB kľúča.

V maske "Súbory" sa zobrazujú iba súbory uložené na USB kľúči v niektorom z nasledujúcich adresárov:

- Screencopy obsahuje všetky vami vytvorené screenshoty (snímky displeja),
- Taskdata obsahuje všetky dáta zákazky pre aplikáciu "ISOBUS-TC".

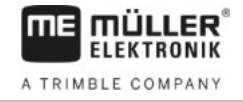

| Postup        | <ol> <li>Prepnite do masky "Súbory":</li> <li>✓ Service   Súbory</li> <li>⇒ Zobrazí sa nasledujúca maska:</li> <li>✓ USB</li> <li>✓ Pools</li> </ol>                                                             |
|---------------|----------------------------------------------------------------------------------------------------|
|               | <ul> <li>Kliknite na položku "USB".</li> <li>⇒ Zobrazia sa adresáre "Screencopy" a "Taskdata".</li> <li>⇒ Ak sa tieto adresáre neobjavia, spočíva príčina v tom, že ste ich na USB kľúči nevytvorili.</li> </ul> |
|               | <ul> <li>Kliknite na želaný adresár.</li> <li>⇒ Zobrazí sa obsah adresára.</li> <li>Adresár môže obsahovať buď súbory, alebo ďalšie adresáre.</li> <li>Ak sa nezobrazí nič, potom je adresár prázdny.</li> </ul> |
|               | <ul> <li>4. Označte súbor, ktorý chcete vymazať.</li> <li>5 Vymazanie súboru (červený)</li> </ul>                                                                                                    |
| 7 15          | ⇒ Subor sa vymaze.                                                                                                    |
| 7.15          | Vymazanie auresara "FUUIS                                                                                                    |
|               | Adresár Pools je dočasné pamäťové úložisko terminálu. Do adresára Pools sa dočasne ukladajú obrázky alebo texty. Po čase sa adresár Pools zväčší natoľko, že spomaľuje prácu terminálu.                          |
| Kedy vymazať? | <ul> <li>Po aktualizácii softvéru pripojeného počítadla úloh.</li> <li>Ak terminál pracuje pomalšie ako zvyčajne.</li> <li>Ak vás o to požiada zákaznícky servis.</li> </ul>                                     |
| Postup        | <ul> <li>Prepnite do masky "Súbory":</li> <li>Iservice   Súbory</li> <li>⇒ Zobrazí sa nasledujúca maska:</li> <li>USB</li> <li>Pools</li> </ul>                                                                  |
|               | <ul> <li>Kliknite na adresár "Pools".</li> <li>⇒ Zobrazia sa viaceré názvy adresárov.</li> <li>⇒ Ak je adresár Pools prázdny, nezobrazí sa nič.</li> </ul>                                                       |
|               | 3. Kliknite na želaný adresár.                                                                                                    |

Aktivovanie funkcie "Diagnostika"

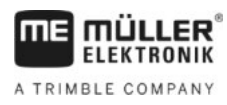

#### ⇒ Zobrazí sa obsah adresára.

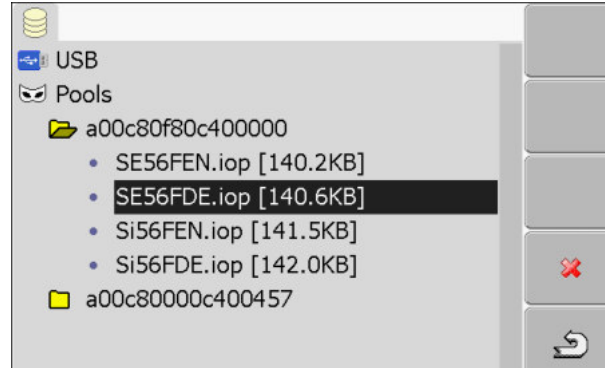

Názvy adresárov zodpovedajú identifikátorom ISO aplikácií, ktorých dočasné súbory obsahujú.

4. Označte želaný súbor.

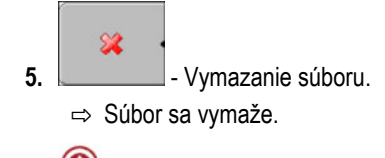

6. 0 - Reštartujte terminál.

# 7.16 Aktivovanie funkcie "Diagnostika"

Na aktivovanie funkcie "Diagnostika" musíte aktivovať jej ovládač.

#### Postup

- 1. Prepnite do masky "Ovládač":
  - ✓ Service | Ovládač
     ⇒ Zobrazí sa nasledujúca maska:
     ✓ GPS
     ◇ Diagnostika
     ◇ farmpilot
     ◇ Navigačná lišta
     ◇ Kamera
     ◇ Auxiliary 2
     ◇ ISO-tlačiareň
- 2. Kliknite na položku "Diagnostika".
- 3. Kliknite na ovládač "DiagnosticsServices".
  - ⇒ Vedľa ovládača sa zobrazí symbol
- 4. 0 Reštartujte terminál.

⇒ V úvodnej maske aplikácie "Service" sa zobrazí nasledujúci funkčný symbol:

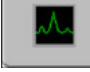

⇒ Aktivovali ste funkciu "Diagnostika".

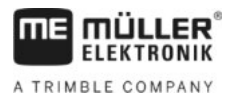

#### 7.16.1 Diagnostika

Maska "Diagnostika" obsahuje množstvo informácií, ktoré sú dôležité predovšetkým pre zákaznícky servis. V tejto maske dokáže zákaznícky servis zistiť, aké verzie hardvéru a softvéru sú nainštalované na vašom termináli. Tým je možné urýchlenie diagnostiky, napr. pri chybách.

#### 7.17 Screenshoty

Screenshot je snímka displeja.

Ak sa pri používaní terminálu vyskytne chyba, môže vás zákaznícky servis požiadať o vytvorenie snímky displeja.

Snímku displeja môžete:

- zaslať e-mailom na zákaznícky servis. E-mailová adresa: service@mueller-elektronik.de.
- zaslať na portál farmpilot (ak ste aktivovali portál farmpilot).

#### 7.17.1 Konfigurácia funkcie "Screenshots"

- $\square$  Aktivovali ste funkciu "Diagnostika". [ $\rightarrow$  47]
- 1. Spustite aplikáciu "Service":

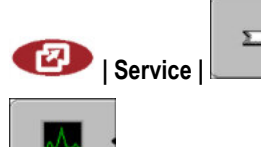

- 2. - Vyvolajte masku "Diagnostika".
- Kliknite na položku "Nastavenia ScreenShot".
- 4. Kliknite na položku "Aktivovať ScreenShots".

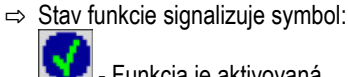

Funkcia je aktivovaná.

- Funkcia je deaktivovaná.
- 5. Kliknite na položku "Úložisko". ⇒ Riadok sa označí rámčekom.
- 6. Na uloženie snímok displeja (Screenshots) na USB kľúč vyberte položku "USB".
- 7. Na odoslanie snímok displeja (Screenshots) na portál farmpilot vyberte položku "Portál".

#### 7.17.2 Vytvorenie snímok displeja

Postup

Postup

#### ☑ Nakonfigurovali ste funkciu "Screenshots".

- Ak chcete snímky displeja uložiť na USB kľúč, zastrčili ste USB kľúč do terminálu.
- 1. Vyvolajte ľubovoľnú masku.
- 2. Stlačte nasledujúce tlačidlá v uvedenom poradí a podržte ich krátko stlačené:

(Na starších termináloch musíte tlačidlá stláčať v opačnom poradí).

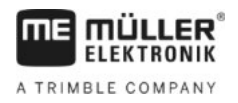

⇒ Počas vytvárania snímky displeja sa v strede displeja zobrazí symbol fotoaparátu:

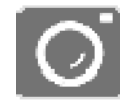

- ⇒ Snímka displeja je dokončená, hneď ako sa symbol fotoaparátu vypne.
- ⇒ Snímky displeja nájdete na mieste, ktoré ste definovali ako "Úložisko". Na USB kľúči sa snímky displeja ukladajú v adresári "ScreenCopy".

#### 7.18 Nastavenia CanTrace

CanTrace je funkcia zaznamenávajúca výmenu dát medzi terminálom a pripojenými počítadlami úloh do denníka. Dáta zaznamenané do denníka slúžia zákazníckemu servisu na diagnostiku príp. chýb v systéme.

Ak sa pri používaní terminálu vyskytne chyba, môže vás zákaznícky servis požiadať o aktivovanie funkcie CanTrace.

Túto funkciu aktivujte len na základe požiadavky zákazníckeho servisu.

Postup

1. Prepnite do masky "Nastavenia CanTrace":

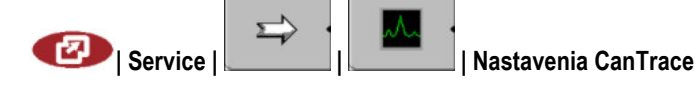

- 2. Kliknite na položku "Doba chodu (min.)".
- 3. Nastavte dobu chodu. Nastavte, ako dlho sa má komunikácia zaznamenávať do denníka po reštarte terminálu. Komunikácia sa môže zaznamenávať do denníka v rozsahu jednej až piatich minút.
- 4. Kliknite na položku "Úložisko".
- 5. Vyberte úložisko.
- 6. Na uloženie dát na USB kľúč vyberte položku "USB". USB kľúč musí byť zastrčený do terminálu.
- 7. Na odoslanie dát na portál farmpilot vyberte položku "Portál". Na tento účel musí byť portál farmpilot aktivovaný.
- 8. Kliknite na položku "Aktivovať CanTrace".
  - ⇒ Stav funkcie signalizuje symbol.

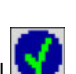

- ⇒ Vedľa položky "Aktivovať CanTrace" sa musí zobraziť symbol
- $(\mathbf{0})$ 9 - Reštartuite terminál.

- ⇒ Po reštarte zaznamená funkcia CanTrace komunikáciu medzi terminálom a počítadlom úloh.
- 10. Nechajte terminál zapnutý, kým neuplynie doba chodu nastavená pre funkciu CanTrace. ⇒ Funkcia CanTrace sa deaktivuje automaticky.
- 11. Ak ste ako úložisko vybrali "USB", skontrolujte, či je na USB kľúči dostupný súbor

| "StartupTrace.txt": |        |  |
|---------------------|--------|--|
| C TRACK-Leader.html | 1 KB   |  |
| StartupTrace.txt    | 638 KB |  |
| C TaskData_work     |        |  |
| C Screencopy        |        |  |
| C ngstore           |        |  |
| C fieldfinder       |        |  |
|                     |        |  |

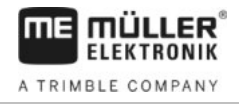

- 12. Ak tento súbor chýba, musíte funkciu CanTrace zopakovať.
- 13. Zašlite súbor "StartupTrace.txt" e-mailom na zákaznícky servis. Ak ste ako úložisko vybrali "Portál", vykonalo sa zaslanie súboru automaticky.

# 7.19 Aktivovanie ISO-tlačiarne

Na aktivovanie ISO tlačiarne musíte aktivovať jej ovládač.

Postup

1. Prepnite do masky "Ovládač":

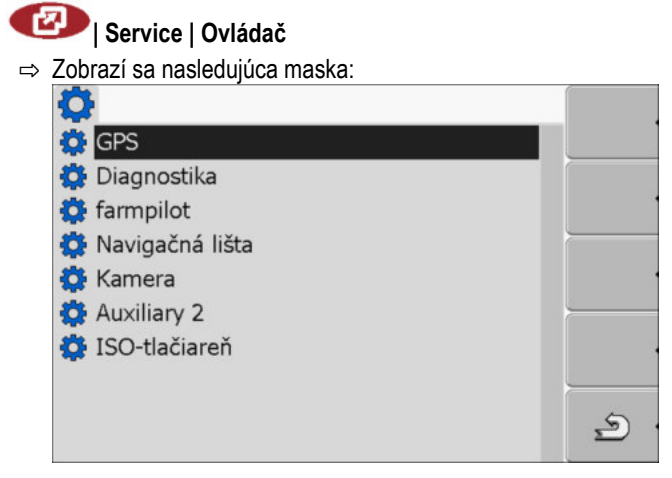

- 2. Kliknite na položku "ISO-tlačiareň".
  - ⇒ Zobrazia sa nainštalované ovládače.
- 3. Kliknite na ovládač "ISO-tlačiareň".

⇒ Vedľa ovládača sa zobrazí symbol

4. 🔍 – Reštartujte terminál.

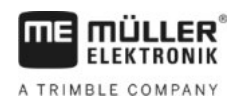

# 8 Aplikácia Tractor-ECU

Aplikácia Tractor-ECU slúži na zhromažďovanie všetkých informácií o vozidle, na ktorom je terminál namontovaný. Aplikácia Traktor-ECU dokáže odosielať tieto informácie do iných aplikácií (napr. poloha prijímača GPS na TRACK-Leader alebo SECTION-Control) alebo do pripojených počítadiel úloh ISOBUS (signál GPS ako zdroj rýchlosti).

V aplikácii Tractor-ECU môžete:

- Vytvoriť pre každé vozidlo profil so špecifickými nastaveniami.
- Vložiť informáciu o snímačoch namontovaných na vozidle.
- Vložiť polohu snímača GPS.

Pri používaní samohybného stroja môžete vložiť iba polohu prijímača GPS. [→ 58]

Po spustení aplikácie Tractor-ECU sa objaví nasledujúca maska:

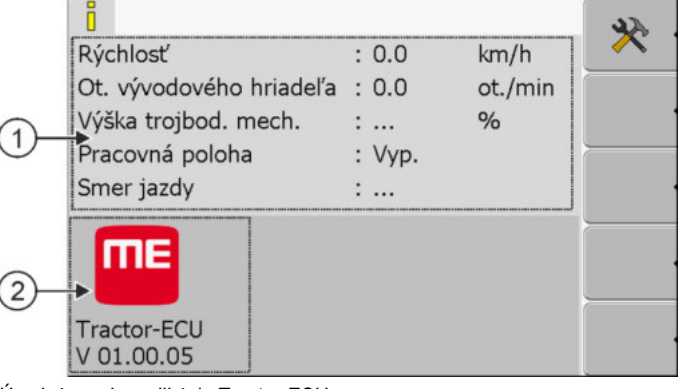

Úvodná maska aplikácie Tractor-ECU.

 1
 Hlavná sekcia
 2
 Číslo v

 Zobrazenie aktuálnych parametrov.
 2
 Číslo v

Číslo verzie Názov aplikácie a verzia nainštalovaného softvéru.

Ak sa v maske pre parameter zobrazí hodnota "...", nie je príslušný snímač zapojený.

| Funkčný<br>symbol | Význam                     |
|-------------------|----------------------------|
| *                 | Vyvolanie zoznamu vozidiel |

8.1

# Pripojenie profilu vozidla

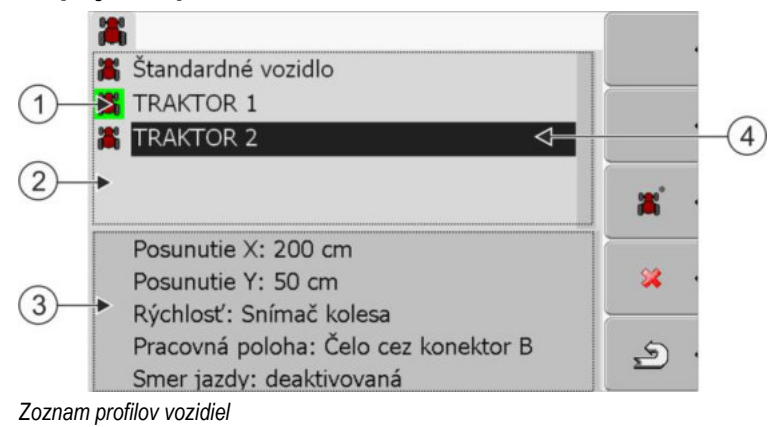

Konfigurovanie parametrov profilu vozidla

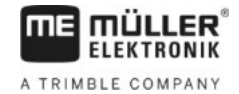

(1) Aktivovaný profil vozidla (symbol je označený zelenou farbou) (2)Zoznam všetkých dostupných profilov vozidiel

(3)(4)

Informácie o označenom profile vozidla

Kurzor

| Funkčný<br>symbol | Význam                                 |
|-------------------|----------------------------------------|
| <b>*</b>          | Pripojenie profilu vozidla             |
| 84                | Vymazanie profilu vozidla nie je možné |
| × ·               | Vymazania profilu vozidla              |
| <u>م</u>          | Späť                                   |

Postup

#### 1. Vyvolajte aplikáciu Tractor-ECU:

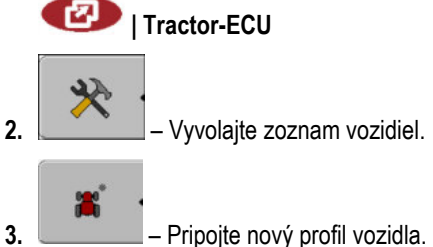

- ⇒ V maske sa zobrazí nový profil vozidla.
- ⇒ Môžete konfigurovať parametre nového profilu vozidla.

8.2

# Konfigurovanie parametrov profilu vozidla

V profile vozidla môžete nastaviť, ktoré snímače používate.

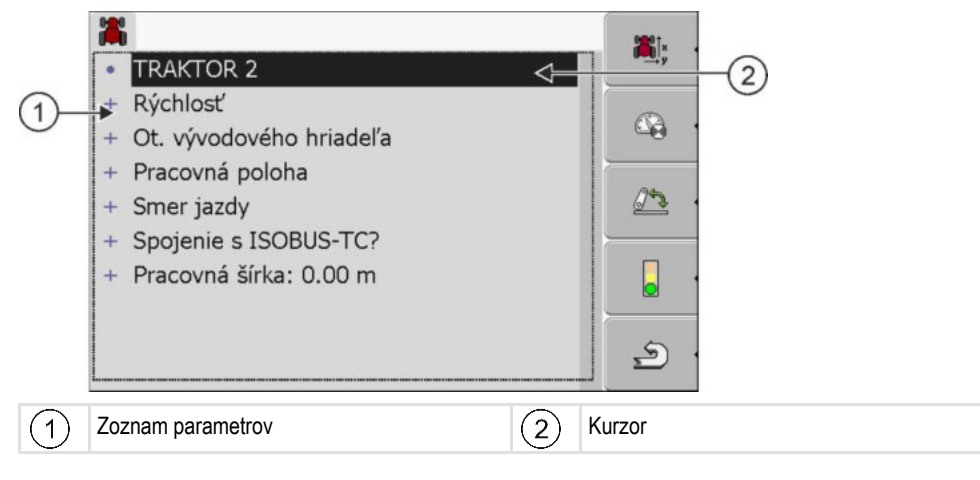

| Funkčný<br>symbol | Význam                                                                   | Objaví sa iba vtedy, keď …                                                                                                    |  |
|-------------------|--------------------------------------------------------------------------|----------------------------------------------------------------------------------------------------|--|
| <b>*</b> .        | Prepnutie do masky "Nastavenia"<br>Vloženie polohy prijímača GPS [→ 58]. |                                                                                                    |  |
|                   | Aktivovanie profilu vozidla                                              | Zvolený profil vozidla nie je aktivovaný.                                                                                                    |  |
| <u>م</u> .        | Späť                                                                     |                                                                                                    |  |
|                   | Kalibrácia snímača rýchlosti                                             | Na meranie rýchlosti sa používa snímač<br>kolesa alebo radarový snímač. Snímač<br>je pripojený na terminál.                                          |  |
| <u>.</u>          | Kalibrácia snímača pracovnej polohy                                      | Na meranie pracovnej polohy sa<br>používa trojbodový snímač, predná<br>časť alebo trojbodový snímač, zadná<br>časť. Snímač je pripojený na terminál. |  |

Postup

1. Vyvolajte aplikáciu Tractor-ECU:

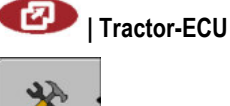

- 2. Vyvolajte zoznam vozidiel.
- 3. Zvoľte profil vozidla.
- 4. Zmeňte želané parametre. Zmeniť môžete aj názov profilu vozidla.

#### Parametre profilu vozidla

Zobrazia sa iba parametre, ktoré sa dajú nakonfigurovať s hardvérovou verziou vášho terminálu.

Pri konfigurovaní snímačov musíte vybrať nielen to, ktorý snímač je namontovaný, ale aj spôsob napojenia snímača na terminál.

Máte pritom dve možnosti:

- Snímač je na terminál napojený cez sériové rozhranie (prípojka B). (Napr.: Snímač pracovnej polohy, všetky snímače, ktoré sa dajú zapojiť pomocou 7-pólovej signálnej zásuvky.) Parametre takto zapojených snímačov nemajú prívlastok "cez CAN".
- Snímač je zapojený na systém ISOBUS a jeho signál sa do terminálu dostáva cez rozhranie CAN (prípojka A). Parametre pre tieto snímače majú vždy prívlastok "cez CAN".

#### **Rýchlosť**

Konfigurácia snímača rýchlosti. Meria rýchlosť.

Možné hodnoty:

- "deaktivovaná"
- Rýchlosť nie je meraná žiadnym snímačom.
- "Snímač kolesa"

Konfigurovanie parametrov profilu vozidla

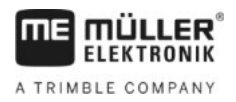

Snímač kolesa je pripojený na terminál. Snímač kolesa musí byť kalibrovaný [→ 56].

- "Radarový snímač"
   Radarový snímač je pripojený na terminál. Radarový snímač musí byť kalibrovaný [→ 56].
   "Prijímač GPS"
  - Rýchlosť sa vypočíta pomocou systému GPS.
- "Neznámy snímač cez CAN"
   Snímač kolesa a radarový snímač sú s terminálom spojené zbernicou CAN.
- "Radarový snímač cez CAN"
   Radarový snímač je s terminálom spojený zbernicou CAN.
- "Snímač kolesa cez CAN"
   Snímač kolesa je s terminálom spojený zbernicou CAN.

#### Ot. vývodového hriadeľa

Konfigurácia snímača otáčok vývodového hriadeľa. Meria otáčky vývodového hriadeľa.

Možné hodnoty:

- "deaktivovaná" Otáčky vývodového hriadeľa nemeria žiaden snímač.
- "Snímač otáčok predná časť"
   Snímač atáčak literácia predná časť"

Snímač otáčok, ktorý sa nachádza čelnom vývodovom hriadeli.

- "Snímač otáčok zadná časť"
   Snímač otáčok, ktorý sa nachádza zadnom vývodovom hriadeli.
- "Impulzy/ot."
   Počet impulzov, ktoré vývodový hriadeľ prenesie za otáčku.

#### Pracovná poloha

Týmto parametrom môžete nastaviť, či je dostupný snímač pracovnej polohy a ako sa jeho signál prenáša na terminál.

Možné hodnoty:

- "deaktivovaná"
  - Pracovná poloha nie je meraná žiadnym snímačom.
- "Čelo cez konektor B"

Snímač pracovnej polohy sa nachádza na čelnom zdvíhacom mechanizme alebo na náradí namontovanom na čelnom zdvíhacom mechanizme. Na terminál je pripojený cez konektor B. Snímač pracovnej polohy musíte nakonfigurovať [ $\rightarrow$  56].

- "Zadná časť cez konektor B" Snímač pracovnej polohy sa nachádza na zadnom zdvíhacom mechanizme alebo na náradí namontovanom na zadnom zdvíhacom mechanizme. Na terminál je pripojený cez konektor B. Snímač pracovnej polohy musíte nakonfigurovať [→ 56].
- "Neznámy snímač cez CAN"
   Dostupný je snímač pracovnej polohy, ktorý deteguje pracovnú polohu náradia. Pripája sa na počítadlo úloh ISOBUS alebo na iný terminál. Signál sa do terminálu prenáša cez zbernicu CAN.
- "Predná časť cez CAN"
   Dostupný je snímač pracovnej polohy, ktorý zaznamenáva pracovnú polohu náradia v čelnej
   časti vozidla. Pripája sa na počítadlo úloh ISOBUS alebo na iný terminál. Signál sa do terminálu
   prenáša cez zbernicu CAN.
- "Zadná časť cez CAN"

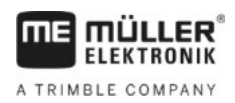

Dostupný je snímač pracovnej polohy, ktorý deteguje pracovnú polohu náradia v zadnej časti vozidla. Pripája sa na počítadlo úloh ISOBUS alebo na iný terminál. Signál sa do terminálu prenáša cez zbernicu CAN.

#### Smer jazdy

Týmto parametrom nakonfigurujete, či terminál môže prijímať signál pre smer jazdy a z akého zdroja pochádza. Pri dostupnom signáli pre smer jazdy dokáže aplikácia TRACK-Leader pri cúvaní korektne označiť prejazd.

Možné hodnoty:

"deaktivovaná"

Na terminál nebol pripojený žiaden snímač smeru jazdy. Ak však signál pre smer jazdy vysiela iné zariadenie ISOBUS, nebude tento signál blokovaný.

"Neznámy snímač cez CAN"

Terminál prijíma cez zbernicu CAN signál pre smer jazdy, ktorého zdroj je neznámy.

- "Radarový snímač cez CAN"
   Radarový snímač s rozpoznaním smeru jazdy je s terminálom spojený zbernicou CAN.
- "Snímač kolesa cez CAN"
   Snímač kolesa s rozpoznaním smeru jazdy je s terminálom spojený zbernicou CAN.
- "Snímač smeru jazdy"
   Signál pre smer jazdy je napojený cez sériové rozhranie terminálu. Nefunguje, ak je na terminál pripojený snímač pracovnej polohy.
- "Inverzia mechanizmu" Tento parameter invertuje význam signálu. Platí iba v spojení s parametrom "Snímač smeru jazdy".

#### Spojenie s ISOBUS-TC?

Týmto parametrom nastavíte, či má aplikácia Tractor-ECU komunikovať s aplikáciou ISOBUS-TC. Pritom prenáša nasledovné informácie: stavy počítadiel, pracovná poloha, poloha prijímača GPS.

Deaktivujte tento parameter iba pri využívaní terminálu ako sekundárneho terminálu a pri pripojení prijímača GPS na iný terminál.

#### Pracovná šírka

Táto hodnota sa prenesie do aplikácie ISOBUS-TC na výpočet obrobenej plochy.

Tento parameter vám umožní zdokumentovanie obrobenej plochy na strojoch bez systému ISOBUS pri práci v aplikácii TRACK-Leader bez počítadla úloh ISOBUS a pri súčasnom využívaní aplikácie ISOBUS-TC so zákazkami ISO-XML.

V takomto prípade sa do aplikácie ISOBUS-TC štandardne neprenášajú žiadne údaje stroja. Aby sa neskôr umožnil výpočet obrobenej plochy v kartotéke poľnohospodárskych prác, môžete na tomto mieste vložiť pracovnú šírku.

Túto funkciu môžete využívať iba pri súčasnej dostupnosti snímača pracovnej polohy.

Aby ste vylúčili sústavné prenášanie pracovnej šírky, nezabudnite po práci so strojom bez systému ISOBUS zvoliť v aplikácii Tractor-ECU iný profil vozidla.

Postup

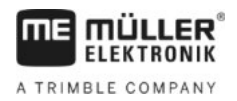

#### 8.2.1 Kalibrácia snímača rýchlosti

Pri kalibrácii snímača rýchlosti metódou 100 m zistíte počet impulzov, ktoré snímač rýchlosti prijme na dráhe 100 m.

Keď poznáte počet impulzov pre snímač rýchlosti, môžete ho vložiť aj ručne.

- Označili a odmerali ste dráhu 100 m. Dráha musí zodpovedať poľným podmienkam. Musíte teda prejsť cez lúku alebo pole.
- ☑ Vozidlo s pripojeným strojom je pripravené na jazdu 100 m a nachádza sa na začiatku označenej dráhy.
- Na terminál ste pripojili snímač kolesa alebo radarový snímač.
- V parametri "Rýchlost" ste vybrali hodnotu "Snímač kolesa" alebo "Radarový snímač".
- 1. Vyvolajte aplikáciu Tractor-ECU:

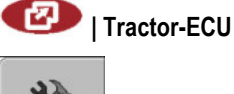

- Vyvolajte zoznam vozidiel.
- 3. Zvoľte profil vozidla.

4.

| – Stlačte.                      |      |
|---------------------------------|------|
| ➡ Zobrazí sa nasledujúca maska: |      |
| *                               |      |
| Kalibrácia                      |      |
| - Impulzy na 100 metrov -       |      |
| 1. Spustenie s                  |      |
| 2. Prejsť 100 metrov            |      |
| 3. Zastavenie s                 |      |
| _                               | S& • |
| Impulzy snímača 0               |      |
|                                 | 2.   |

 Na zisťovanie metódou 100 m: Dodržiavajte sled krokov na termináli. ALEBO \_\_\_\_\_\_

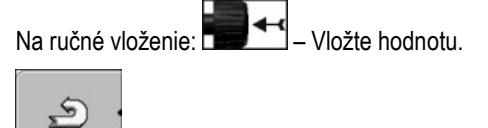

- Frátte sa do profilu vozidla.
- ⇒ Nakalibrovali ste rýchlosť.

### Konfigurovanie snímača pracovnej polohy

Pri pripojení snímača pracovnej polohy na terminál cez konektor B musíte terminálu sprostredkovať informáciu o princípe, na ktorom snímač pracuje.

Pri konfigurovaní si môžete vybrať spomedzi troch typov snímačov:

"analógový"

56

8.2.2

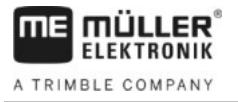

Používate analógový snímač pracovnej polohy, ktorý meria výšku trojbodového zdvíhacieho mechanizmu v percentách.

- "digitálny"
   Používate snímač pracovnej polohy kompatibilný s ISO podľa ISO 11786. Snímač je na terminál pripojený cez signálnu zásuvku.
   "ME-snímač Y"
  - Používate snímač pracovnej polohy od spoločnosti Müller-Elektronik. Snímač je pripojený na terminál.
- Snímač pracovnej polohy ste na terminál pripojili priamo alebo cez signálnu zásuvku.
- V parametri "Pracovná poloha" ste vybrali hodnotu "Trojbodový snímač, predná časť" alebo "Trojbodový snímač, zadná časť".
- 1. Vyvolajte aplikáciu Tractor-ECU:

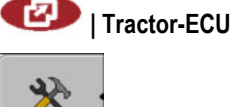

- Vyvolajte zoznam vozidiel.
- 3. Zvoľte profil vozidla.

AL

2.

4.

| OU | – Stlačte.                                             |   |
|----|--------------------------------------------------------|---|
| ⇒  | Zobrazí sa nasledujúca maska:                          |   |
|    | *                                                      |   |
|    | Kalibrácia                                             |   |
|    | Snímač pracovnej polohy                                |   |
|    | Typ snímača analógový                                  |   |
|    | Inverzia mechanizmu Nie                                |   |
|    | 1. Prejdite s trojbodom do pracovnej polohy a potvrďte |   |
|    | s funkcnym symbolom.                                   |   |
|    |                                                        |   |
|    |                                                        | 5 |
|    |                                                        | Ð |

- 5. Zvoľte typ snímača.
- Vyberte, či chcete invertovať signál. Invertovanie je účelná iba po výbere možnosti "digitálny" alebo "ME-snímač Y".
- Keď ste vybrali možnosť "digitálny" alebo "ME-snímač Y".

Vráťte sa do profilu

ALEBO

Keď ste vybrali možnosť "analógový": Vysuňte trojbod do výšky, v ktorej začína pracovná poloha.

- 8. Stlačte toto tlačidlo na potvrdenie.
  9. Vráťte sa do profilu vozidla.
- ⇒ Nakonfigurovali ste snímač pracovnej polohy.

Postup

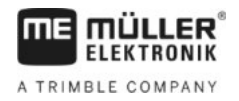

#### Zadanie polohy prijímača GPS

Po namontovaní a pripojení prijímača GPS musíte zadať jeho presnú polohu.

Na presné vloženie polohy prijímača GPS musíte zmerať vzdialenosti prijímača GPS od pozdĺžnej osi a od tzv. prívesného bodu [→ 59].

Pri vkladaní vzdialeností je rozhodujúce, či sa prijímač GPS nachádza vľavo alebo vpravo od pozdĺžnej osi traktora a či sa nachádza pred alebo za prívesným bodom.

| Kde sa nachádza prijímač GPS? | Potom musíte zadať vzdialenosť |
|-------------------------------|--------------------------------|
| vpravo od pozdĺžnej osi       | у                              |
| vľavo od pozdĺžnej osi        | - у                            |
| pred prívesným bodom          | x                              |
| za prívesným bodom            | - X                            |

#### Postup

8.2.3

1. Vyvolajte aplikáciu Tractor-ECU:

|    |   | Tractor-ECU                  |
|----|---|------------------------------|
| 2. | * | – Vyvolaite zoznam vozidiel. |

3. Zvoľte profil vozidla.

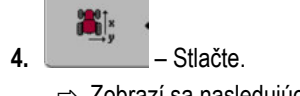

⇒ Zobrazí sa nasledujúca maska:

| ×             |              |      |   |
|---------------|--------------|------|---|
|               | Nastavenia   |      |   |
| Poloha pri    | jímača GPS:  |      |   |
|               | Posunutie X: | 0 cm |   |
| 9 <b>_</b> 01 | Posunutie Y: | 0 cm |   |
|               |              |      |   |
|               |              |      |   |
|               |              |      | 2 |

- 5. Odmerajte polohu prijímača GPS. V nasledujúcich podkapitolách sa dozviete, ako sa to robí.
- 6. Namerané vzdialenosti vložte do polí "Posunutie X" a "Posunutie Y".

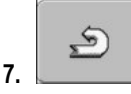

- Vráťte sa do profilu vozidla.
- ⇒ Vložili ste polohu prijímača GPS pre vybraný profil vozidla.

#### Na strojoch s počítadlom úloh ISOBUS

Na nasledujúcom výkrese sú označené vzdialenosti, ktoré musíte merať na rôznych strojoch.

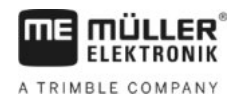

| Prijíma       | č GPS na strojoch ISOBUS                                                                                             |                               |                                 |  |
|---------------|----------------------------------------------------------------------------------------------------|-------------------------------|---------------------------------|--|
| Prijima<br>•  | č GPS na strojoch ISOBUS<br>Prívesný bod pri závesných a prívesných<br>zariadeniach                                  | •                             | Prijímač GPS                    |  |
| Prijimar<br>• | č GPS na strojoch ISOBUS<br>Prívesný bod pri závesných a prívesných<br>zariadeniach<br>Závesné a prívesné zariadenia | <ul><li>◆</li><li>2</li></ul> | Prijímač GPS<br>Samohybný stroj |  |

| Postup | Takto určíte vzdialenosti pri traktoroch s počítadlom úloh ISOBUS:                                                          |
|--------|----------------------------------------------------------------------------------------------------|
|        | Počítadlo úloh používaného zariadenia je pripojené na terminál.                                                             |
|        | V počítadle úloh je nakonfigurovaná geometria zariadenia.                                                                   |
|        | <ol> <li>Odmerajte vzdialenosť medzi prívesným bodom závesného alebo prívesného zariadenia a<br/>prijímačom GPS.</li> </ol> |
|        | 2. Nameranú vzdialenosť vložte ako parameter "Posunutie X".                                                                 |
|        | 3. Odmerajte vzdialenosť medzi pozdĺžnou osou stroja a prijímačom GPS.                                                      |
|        | 4. Nameranú vzdialenosť vložte ako parameter "Posunutie Y".                                                                 |
| Postup | Takto určíte vzdialenosti pri samohybných strojoch s počítadlom úloh ISOBUS:                                                |
|        | Počítadlo úloh používaného zariadenia je pripojené na terminál.                                                             |
|        | V počítadle úloh je nakonfigurovaná geometria zariadenia.                                                                   |
|        | 1. Ako parameter "Posunutie X" zadajte hodnotu 0 cm.                                                                        |
|        | 2. Odmerajte vzdialenosť medzi pozdĺžnou osou stroja a prijímačom GPS.                                                      |
|        | 3. Nameranú vzdialenosť vložte ako parameter "Posunutie Y".                                                                 |
| 8.3    | Aktivovanie profilov vozidla                                                                                                |
|        | Na využitie nastavených parametrov pri práci musíte aktivovať profil používaného vozidla.                                   |
| Postup | 1. Vyvolajte aplikáciu Tractor-ECU.                                                                                         |
|        | Tractor-ECU                                                                                                    |

pre posunutie Y

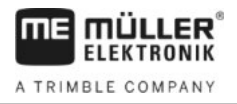

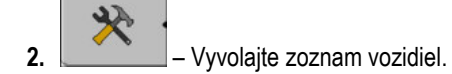

**3.** Zvoľte profil vozidla.

**4.** Aktivujte profil vozidla.

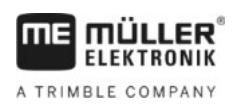

# 9 Spracovanie zákazky ISOBUS-TC

# 9.1 O ISOBUS-TC

Aplikácia ISOBUS-TC je aplikácia spol. Müller-Elektronik, ktorá na termináli ISOBUS vytvára rozhranie medzi počítadlom úloh ISOBUS, aplikáciou TRACK-Leader a kartotékou poľnohospodárskych prác.

Aplikácia ISOBUS-TC umožňuje:

- naplánovanie a spracovanie zákaziek ISO-XML na termináli,
- spracovanie zákaziek ISO-XML, ktoré ste si naplánovali pomocou vašej kartotéky poľnohospodárskych prác na počítači.

Všetky informácie obsiahnuté v zákazke prenesie aplikácia ISOBUS-TC do špecializovaných aplikácií terminálu. Takto vykonáva každá aplikácia to, na čo je najvhodnejšia:

- Poloha poľa sa prenesie do aplikácie FIELD-Nav. Terminál potom dokáže navigovať priamo na pole.
- Hranica poľa, vodiace čiary, aplikačné mapy a iné informácie o obrobených poliach, ktoré sú uložené v zákazke, sa prenesú do aplikácie TRACK-Leader. Na základe toho môžete obrobiť pole.
- Požadované hodnoty z aplikačnej mapy sa okrem toho prenesú do počítadla úloh ISOBUS. Nemusíte sa starať o vkladanie požadovaných hodnôt.
- Aplikácia ISOBUS-TC dokumentuje trvanie prác, zúčastnené osoby, použité stroje a prevádzkové prostriedky.

# Nastavenie používania aplikácie ISOBUS-TC

Najskôr sa musíte rozhodnúť o spôsobe používania aplikácie ISOBUS-TC. Od tohto nastavenia závisí obsluha aplikácií ISOBUS-TC a TRACK-Leader.

Existujú dva spôsoby používania aplikácie ISOBUS-TC. Pomocou parametra "Pracovať s ISO-XML?" nastavíte spôsob, ktorý sa použije.

"Áno"
 Zvoľte toto nastavenie na spracovanie zákaziek na vašom počítači alebo na termináli.
 V tomto prípade musíte pred začiatkom práce vždy spustiť zákazku. Iba tak dosiahnete fungovanie výmeny dát medzi ISOBUS-TC, TRACK-Leader a počítadlom úloh ISOBUS.

"Nie" Zvoľte toto nastavenie, ak nechcete používať žiadne zákazky. Namiesto toho použite aplikačné mapy vo formáte shp alebo vložte požadované hodnoty priamo do počítadla úloh ISOBUS. V tomto prípade bude ISOBUS-TC pracovať iba na pozadí.

Takto zmeníte režim aplikácie "ISOBUS-TC":

.

1. Prepnite do masky "Nastavenia":

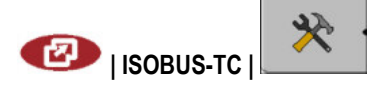

9.2

Konfigurovanie usporiadania zariadení

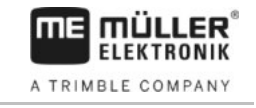

| Zobrazi sa nasledujúca i | maska:                                              |                                                                                                    |
|--------------------------|-----------------------------------------------------|----------------------------------------------------------------------------------------------------|
|                          | *                                                   | <b>D</b> *.                                                                                                    |
|                          | Nastavenia                                          | and the second second s |
| 1                        | Pracovať s ISO-XML? Ánc                             | ·                                                                                                    |
|                          | Zjednodušené usporiadanie zariadení? Áno            |                                                                                                    |
|                          | Zjednodušené priradenie požadovanej Áno<br>hodnoty? |                                                                                                    |
|                          |                                                     | -1                                                                                                    |
| <b>#</b>                 |                                                     | <u>}</u>                                                                                                    |
|                          |                                                     | 5                                                                                                    |
|                          |                                                     | Ľ                                                                                                    |
|                          |                                                     |                                                                                                    |

- 2. - Označte riadok "Pracovať s ISO-XML?" a kliknite naň.
   ⇒ Po každom kliknutí dôjde k zmene režimu.
- 3. Nastavte želaný režim.
- 4. 🔍 Reštartujte terminál.
- ⇒ Po reštarte terminálu je nastavený režim aktívny.

# 9.3 Konfigurovanie usporiadania zariadení

Usporiadanie zariadení zobrazuje počítadlá úloh ISOBUS, z ktorých terminál nahrá geometrie pripojeného poľnohospodárskeho náradia. Geometria je potrebná na prepočítanie polohy všetkých prvkov náradia na základe signálu GPS. Iba tak sa umožní paralelné vedenie a ovládanie sekcií.

Postup

Pri používaní aplikácie ISOBUS-TC nakonfigurujete usporiadanie zariadení nasledovne:

- Všetky počítadlá úloh ISOBUS, ktoré sú potrebné pre zákazku, sú pripojené.
- Zákazka je spustená.
- 1. Otvorte dáta zákazky.

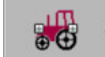

2.

– Otvorí sa maska s usporiadaním zariadení.

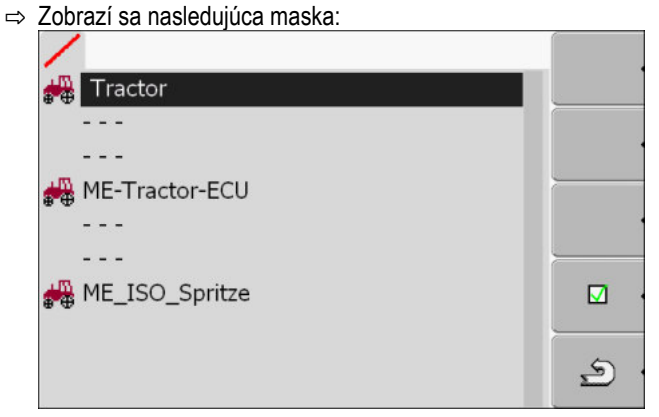

⇒ Zobrazí sa zoznam všetkých zariadení pripojených k systému ISOBUS. Medzi zariadeniami sa zobrazia ich konektory.

- Na výber zariadenia stlačte otočné tlačidlo v najvrchnejšom riadku. Pri používaní terminálu ME, na ktorý je pripojený prijímač GPS, nastavte v najvrchnejšom riadku aplikáciu "ME-Tractor-ECU". Ak obsahuje iný terminál alebo počítadlo úloh traktora geometriu, môžete ju nastaviť.
- **4.** Na druhom mieste by sa malo zobraziť poľnohospodárske zariadenie, ktoré je zapojené do zadnej zásuvky zariadenia ISOBUS. Vyberte zariadenie v riadku pre druhé zariadenie.
- 5. Medzi oboma zariadeniami už musíte zvoliť iba vhodný konektor. Stlačte otočné tlačidlo v riadku medzi dvoma zariadeniami a pre každé zariadenie vyberte vhodný konektor.

Pri jednoduchých systémoch dokáže terminál nastaviť usporiadanie zariadení automaticky. Najmä v prípade, ak je terminál ME jediný, ktorý obsahuje geometriu traktora (pozri Vloženie polohy prijímača GPS [→ 58]).

V nasledovných prípadoch však môže byť potrebné ručné nastavenie usporiadania zariadení:

- Keď je v kabíne traktora namontované počítadlo úloh traktora (Tractor-ECU), v ktorom je uložená geometria traktora. V takomto prípade sa musíte rozhodnúť, ktorá aplikácia Traktor-ECU bude v usporiadaní zariadení spojená s iným náradím: aplikácia terminálu ME alebo počítadla úloh.
- Keď systém nedokáže usporiadať počítadlá úloh ISOBUS sám. Napríklad ak traktor ťahá viacero súčastí poľnohospodárskeho náradia (napr.: voz s močovkou a sejací stroj).
- Keď sa preruší spojenie s počítadlom úloh ISOBUS, pričom sa aktivuje zákazka ISO-XML. Vo väčšine prípadov sa usporiadanie zariadení nastaví korektne, len čo dôjde k opätovnému pripojeniu počítadla úloh ISOBUS.
- Keď sa pri spustení terminálu zobrazí toto chybové hlásenie: "Neúplné usporiadanie zariadení."
- Keď sa pri spustení navigácie v aplikácii TRACK-Leader zobrazí nasledujúce chybové hlásenie: "Prístrojové dáta sa ešte načítavajú." Problém by ste mohli odstrániť nastavením usporiadania zariadení

Prenos požadovaných hodnôt pomocou protokolu LH5000

# 10 Aplikácia Serial Interface

Aplikácia "Serial Interface" (sériové rozhranie) slúži na umožnenie komunikácie medzi terminálom a palubným počítačom nekompatibilným so systémom ISOBUS.

Vďaka tomuto rozhraniu môžete používať všetky aplikácie spoločne so signálom GPS a palubnými počítačmi na:

- prenos požadovaných hodnôt (pomocou protokolu LH-5000 alebo ASD), [→ 64]
- ovládanie sekcií (pomocou protokolu ASD). [→ 65]

Aby ste aplikáciu nemuseli zakaždým konfigurovať nanovo, môžete pre každý palubný počítač pripojiť vlastný profil.

# 10.1 Prenos požadovaných hodnôt pomocou protokolu LH5000

| Výrobca | Palubný počítač | Verzia softvéru | Prenosová rýchlosť |
|---------|-----------------|-----------------|--------------------|
| RAUCH   | Quantron A      | V1.20.00        | 9600               |
| RAUCH   | Quantron E      | V3.51.00        | 9600               |
| RAUCH   | Quantron E2     | V2.10.00        | 9600               |
| RAUCH   | Quantron S      | V3.90.00        | 9600               |
| RAUCH   | Quantron S2     | V1.00.05        | 9600               |
| ME      | Spraylight      | V02.00.10       | 9600               |

#### Otestované palubné počítače\*

\* – Uvedené sú iba palubné počítače, pri ktorých sa nám podarilo zistiť, že sériové rozhranie funguje.
 V iných verziách softvéru môžu byť výsledky iné.

Preverili ste, či musíte v palubnom počítači aktivovať protokol LH5000. Ak áno, aktivovali ste protokol.

- 1. Pripojte palubný počítač k terminálu. [→ 14]
- 2. 🔍 Zapnite terminál.
- 3. Vyvolajte aplikáciu Serial Interface:

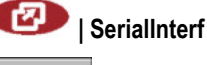

– Vyvolajte zoznam profilov stroja.

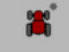

4

5.

- Pripojte nový profil stroja.
  ⇒ V maske sa zobrazí nový profil stroja.
- **6.** Konfigurujte parametre v nasledovných krokoch.
- 7. "Pracovný režim" -> "Prenos požadovanej hodnoty"
- 8. "Protokol" -> "LH5000"
- 9. "Typ prístroja" -> Vyberte prístroj, s ktorým, pracujete.

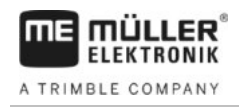

10. "Prenosová rýchlosť" -> spravidla "9600". Prenosová rýchlosť závisí od palubného počítadla.

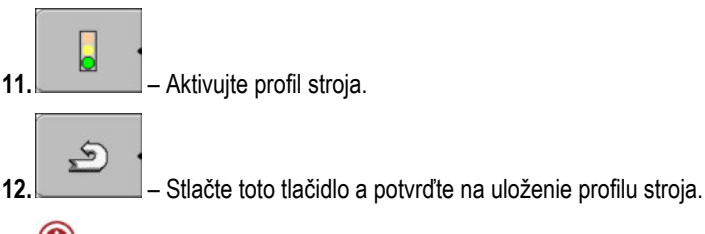

13. 0 – Reštartujte terminál.

#### Ďalší postup

Zriadili ste sériové rozhranie. Teraz musíte nakonfigurovať aplikácie terminálu.

V aplikácii TRACK-Leader:

- 1. Deaktivujte parameter "SECTION-Control" v položke "Nastavenia/Všeobecne".
- 2. Vytvorte profil stroja pre kombináciu tvorenú vašim traktorom a neseným náradím.
- 3. Nahrajte aplikačnú mapu.

Aplikačnú mapu môžete nahrať dvoma spôsobmi:

- ako súbor shp v aplikácii TRACK-Leader,
- ako súčasť zákazky ISO-XML, keď používate aplikáciu ISOBUS-TC a kartotéku poľnohospodárskych prác.

Viac informácií na túto tému nájdete v návodoch na obsluhu aplikácií TRACK-Leader a ISOBUS-TC.

## 10.2 Ovládanie sekcií a prenos požadovaných hodnôt pomocou protokolu ASD

#### Otestované palubné počítače\*

| Výrobca               | Palubný počítač | Verzia softvéru | Prenosová<br>rýchlosť | Prenos požadovanej<br>hodnoty | Ovládanie sekcií |
|-----------------------|-----------------|-----------------|-----------------------|-------------------------------|------------------|
| Amazone               | Amatron3        | V1.09.00        | 19200                 | +                             | -                |
| Amazone               | Amatron+        | V3.23.00        | 19200                 | +                             | -                |
| RAUCH                 | Quantron A      | V1.20.00        | 19200**               | -                             | +                |
| RAUCH                 | Quantron E      | V3.51.00        | 19200**               | +                             | +                |
| RAUCH                 | Quantron E2     | V2.10.00        | 19200**               | +                             | +                |
| Müller-<br>Elektronik | Spraylight      | V02.00.13       | 19200                 | +                             | +                |
| Müller-<br>Elektronik | DRILL-Control   | -               | 19200                 | +                             | +                |

\* – Uvedené sú iba palubné počítače, pri ktorých sa nám podarilo zistiť, že sériové rozhranie funguje.
 V iných verziách softvéru môžu byť výsledky iné.

\*\* - Na palubnom počítači musíte aktivovať funkciu "GPS-Control".

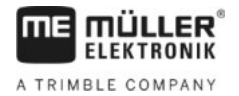

Protokol ASD môžete použiť na prenos požadovaných hodnôt z aplikačnej mapy alebo na ovládanie sekcií. Rozsah, v ktorom bude môcť využívať tieto funkcie, závisí od palubného počítača.

Na umožnenie prenosu pomocou protokolu ASD musíte aktivovať licenciu "ASD-Protocol".

Postup

10

Takto nakonfigurujete sériové rozhranie na ovládanie sekcií vašim palubným počítačom:

- ☑ V aplikácii TRACK-Leader ste v menu "Všeobecne" aktivovali parameter "SECTION-Control".
- Preverili ste, či musíte v palubnom počítači aktivovať protokol ASD. Ak áno, aktivovali ste protokol.
- 1. Pripojte palubný počítač k terminálu. [→ 14]
- 2. 🔍 Zapnite terminál.
- 3. Vyvolajte aplikáciu Serial Interface:

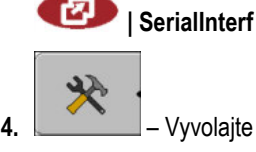

🔜 – Vyvolajte zoznam profilov stroja.

Pripojte nový profil stroja.
⇒ V maske sa zobrazí nový profil stroja.

- 6. Nakonfigurujte parametre v nasledovných krokoch.
- 7. "Pracovný režim" "Ovládanie sekcií"
- 8. "Protokol" "ASD"

5.

- 9. "Typ prístroja" Vyberte prístroj, s ktorým pracujete.
- "Traktor<-->Pracovný bod" tu vložte vzdialenosť medzi prívesným bodom traktora a pracovným bodom.

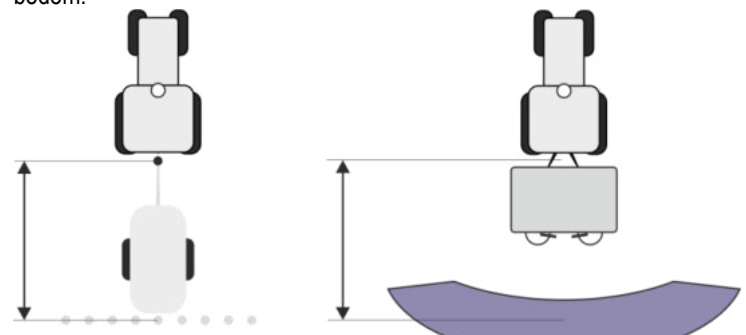

 "Posunutie Ľ/P" – tento parameter slúži na nastavenie geometrie asymetrického náradia. Na tomto mieste nastavte posunutie pracovnej šírky. Pri posunutí doprava vložte kladnú a pri posunutí doľava zápornú hodnotu.

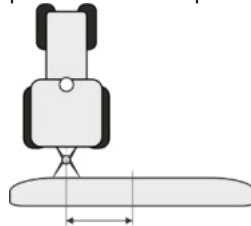

- 12. "Pracovná šírka" pracovná šírka nastavená v palubnom počítači.
- 13. "Počet sekcií" počet sekcií nastavený v palubnom počítači.

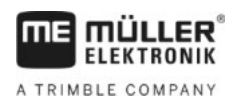

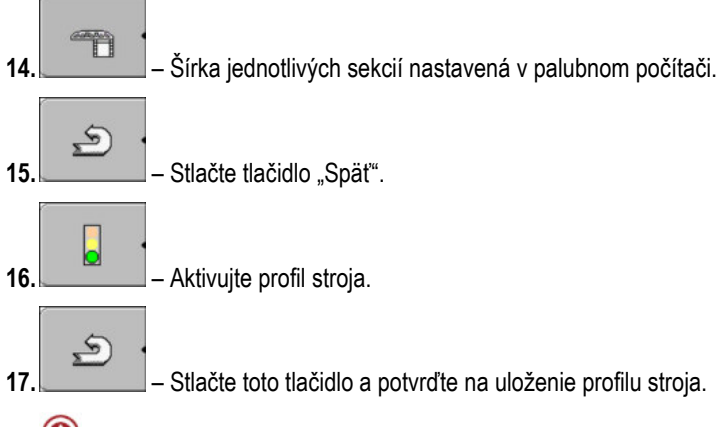

**18.** • Reštartujte terminál.

### Ďalší postup

Zriadili ste sériové rozhranie. Teraz musíte nakonfigurovať aplikácie terminálu.

V aplikácii TRACK-Leader:

- 1. Aktivujte parameter "SECTION-Control" v položke "Nastavenia/Všeobecne".
- 2. Nakonfigurujte ovládanie sekcií v položke "Nastavenia/SECTION-Control".
- 3. Nahrajte aplikačnú mapu.

Aplikačnú mapu môžete nahrať dvoma spôsobmi:

- ako súbor shp v aplikácii TRACK-Leader,
- ako súčasť zákazky ISO-XML, keď používate aplikáciu ISOBUS-TC a kartotéku poľnohospodárskych prác.

Viac informácií na túto tému nájdete v návodoch na obsluhu aplikácií TRACK-Leader a ISOBUS-TC.

#### FILE-Server pre aplikácie 11

FILE-Server pre aplikácie slúži na zriadenie ukladacieho miesta na termináli. Toto ukladacie miesto môžu využívať všetky zariadenia, ktoré nedisponujú vlastným rozhraním USB. Tým je umožnená aktualizácia niektorých počítadiel úloh ISOBUS a iné získajú napríklad možnosť na ukladanie protokolov alebo chybových hlásení.

Na tento účel sa v pamäti terminálu vytvorí adresár "Fileserver". Do tohto adresára môžu vstupovať všetky zariadenia ISOBUS a môžu tam zapisovať dáta alebo ich odtiaľ načítať.

Maximálna kapacita pamäte je 5 MB.

Postup

Ak chcete nakopírovať súbory do terminálu, musia byť uložené na USB kľúči v adresári "Fileserver".

1. Vyvolajte File Server pre aplikácie:

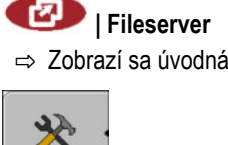

⇒ Zobrazí sa úvodná maska aplikácie.

× 2. Stlačte.

3.

4.

- Nakopírujte súbory z USB kľúča do terminálu (importovať).
- Nakopírujte súbory z terminálu na USB kľúč (exportovať). ⇒ Zobrazí sa jedno z nasledovných hlásení: "Spustiť import?" alebo "Spustiť export?".
- 5. Potvrďte možnosť "Áno".
  - ⇒ Dáta sa nakopírujú.
  - ⇒ Zobrazí sa správa.
- 6. Potvrďte tlačidlom "OK".
- ⇒ Úspešne ste zavŕšili import alebo export.

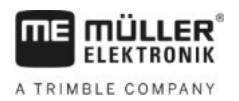

# 12 Údržba a ošetrovanie

# **UPOZORNENIE**

Tento produkt neobsahuje žiadne diely, ktoré by sa mali udržiavať alebo opravovať. Nerozoberajte teleso!

# 12.1 Ošetrovanie a čistenie terminálu

- Tlačidlá stláčajte končekmi prstov. Vyhýbajte sa používaniu nechtov.
- Produkt čistite len navlhčenou, mäkkou handričkou.
- Používajte pritom čistú vodu a čistiaci prostriedok na sklo.

# 12.2 Likvidácia zariadenia

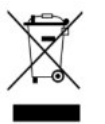

Po skončení životnosti zlikvidujte produkt, prosím, v súlade s platnými predpismi ako elektronický šrot.

# 12.3 Upozornenia pre rozšírenie vybavenia

# Upozornenie pre dodatočnú inštaláciu elektrických a elektronických zariadení a/alebo komponentov

Súčasné poľnohospodárske stroje sú vybavené elektronickými komponentmi a dielmi, ktorých funkcia môže byť ovplyvnená emisiami elektromagnetických vĺn z iných zariadení. Takéto vplyvy môžu viesť pri nerešpektovaní nasledujúcich bezpečnostných upozornení k ohrozeniu osôb.

 Výber komponentov
 Pri výbere komponentov dbajte predovšetkým na to, aby dodatočne inštalované elektrické a

 elektronické diely zodpovedali smernici o elektromagnetickej kompatibilite 2004/108/ES v aktuálne
 platnom znení a aby boli označené značkou CE.

ZodpovednosťPri dodatočnej inštalácii elektrických a elektronických zariadení a/alebo komponentov do stroja, spoužívateľapripojením na palubnú sieť, musíte na vlastnú zodpovednosť preveriť, či inštalácia nespôsobí<br/>poruchy elektroniky vozidla alebo iných komponentov. Platí to najmä pre elektronické ovládania:

- elektronické ovládanie zdvíhacieho mechanizmu (EHR),
- čelného zdvíhacieho mechanizmu,
- vývodových hriadeľov,
- motora,
- prevodovky.

# Dodatočné požiadavky Pre dodatočnú montáž mobilných komunikačných systémov (napr. rádiostanica, telefón) musia byť dodatočne splnené nasledovné požiadavky:

- Smú sa inštalovať iba zariadenia so schválením podľa platných národných predpisov (napr. schválenie od BZT (Spolkový úrad pre schválenia v oblasti telekomunikácií) v Nemecku).
- Vyžaduje sa pevná inštalácia zariadenia.
- Prevádzka prenosných alebo mobilných zariadení je v rámci vozidla prípustná iba po ich pripojení na pevne nainštalovanú vonkajšiu anténu.
- Vysielacia časť musí byť zabudovaná s priestorovým oddelením od elektroniky vozidla.

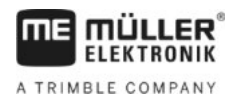

 Pri montáži antény musíte dbať na odbornú inštaláciu s dobrým spojením na kostru medzi anténou a kostrou vozidla.

Z hľadiska kabeláže a inštalácie, ako aj max. prípustného odberu prúdu rešpektujte okrem toho aj návod na montáž od výrobcu stroja.

# Kontrola verzie softvéru

Postup

12.4

1. Vyvolajte aplikáciu "Service":

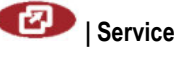

2. Zobrazí sa nasledujúca maska:

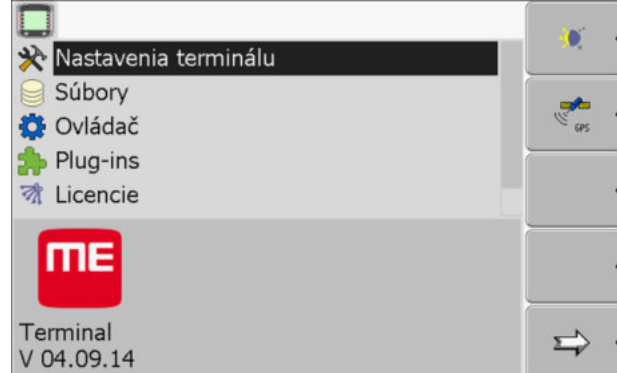

3. Verziu softvéru nájdete pod logom ME.

# 12.5 Technické údaje

## 12.5.1 Technické údaje terminálu

| Parameter                                 | Hodnota                                                           |
|-------------------------------------------|-------------------------------------------------------------------|
| Prevádzkové napätie                       | 10 - 30 V                                                         |
| Prevádzková teplota                       | -20 - +70 °C                                                      |
| Skladovacia teplota                       | -30 - +80 °C                                                      |
| Rozmery (Š x V x H)                       | 340 x 250 x 100 mm                                                |
| Trieda ochrany                            | IP 54 podľa DIN 40050/15                                          |
| Elektromagnetická<br>kompatibilita        | Podľa ISO 14982/PREN 55025                                        |
| Ochrana proti<br>elektrostatickým výbojom | Podľa ISO 10605                                                   |
| Príkon                                    | Typicky: 0,8 A pri 13,8 V<br>(bez pripojených zariadení)          |
| Displej                                   | Farebný displej VGA TFT; uhlopriečka displeja: 26 cm; rozlíšenie: |

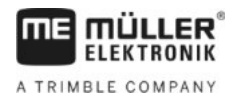

| Parameter      | Hodnota                                         |  |  |
|----------------|-------------------------------------------------|--|--|
|                | 640 x 480 pixelov.                              |  |  |
| Procesor       | 32 bitový ARM920T do 400 MHz                    |  |  |
| Operačná pamäť | 64 MB SDRAM                                     |  |  |
| Boot-Flash     | 128 MB                                          |  |  |
| Klávesnica     | 17 podsvietených tlačidiel a otočné tlačidlo    |  |  |
| Výstupy        | 2 x CAN                                         |  |  |
|                | 1 x USB                                         |  |  |
|                | 1 x RS232                                       |  |  |
|                | 2 x M12 pre dve analógové kamery (alternatívne) |  |  |

## 12.5.2 Obsadenie pinov, prípojka A

Prípojka A je 9-pólová zásuvka D-Sub rozhrania (CAN) poľnohospodárskych strojov ISO.

| Č. pinu: | Signál:              | Č. pinu: | Signál                   |
|----------|----------------------|----------|--------------------------|
| 1        | CAN_L                | 6        | - Vin <sup>1</sup> (GND) |
| 2        | CAN_L <sup>1</sup>   | 7        | CAN_H <sup>1</sup>       |
| 3        | CAN_GND <sup>1</sup> | 8        | CAN_EN_out <sup>2</sup>  |
| 4        | CAN_H                | 9        | + Vin <sup>1</sup>       |
| 5        | CAN_EN_in            |          |                          |

Legenda:

+Vin = napájanie (+)

-Vin = kostra (-)

<sup>1)</sup> - Signály označené horným indexom <sup>1</sup> zodpovedajú obsadeniu CiA (zbernica CAN pri automatizácii).

Oba signály CAN\_L a CAN\_L<sup>1</sup>, resp. CAN\_H a CAN\_H<sup>1</sup> sú interne prepojené a slúžia na vytvorenie prepájacej slučky zbernice CAN.

Pripojenie CAN\_EN\_in na napájací potenciál (= +Vin) umožňuje zapnutie terminálu.

Signály "-Vin" a "CAN\_GND" sú prepojené priamo s oboma konektormi a preto sa rozdiely potenciálu medzi týmito pinmi oboch zásuviek musia bezpodmienečne eliminovať.

<sup>2)</sup> Zodpovedá TBC\_Pwr v ISO 11783. Pri zapnutom termináli je tento pin pod napätím (napájacie napätie s odpočítaním cca 1,2 V).

#### 12.5.3 Obsadenie pinov, prípojka B

Obsadenie pinov na prípojke B závisí od hardvérovej verzie terminálu.

## 12 Technické údaje

## Terminály s hardvérovou verziou od 3.0.0

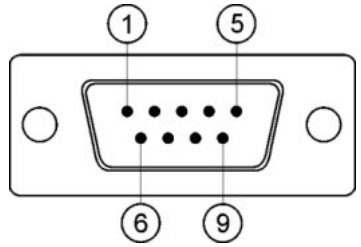

9-pólový konektor D-Sub

Prípojka B je 9-pólový konektor D-Sub.

Vďaka obsadeniu sa konektor dá použiť na nasledovné účely:

| Účel                                                              | Použité piny |  |
|-------------------------------------------------------------------|--------------|--|
| Ako druhé rozhranie CAN                                           | 7, 9         |  |
| Ako druhé sériové rozhranie                                       | 2, 3, 4, 5   |  |
| Ako vstup signálov pre dva digitálne a jeden<br>analógový signál. | 1, 5, 6, 8   |  |

#### Obsadenie pinov, prípojka B

| Č. pinu: | Signál:                                 | Č. pinu: | Signál                                                                                   |
|----------|-----------------------------------------|----------|------------------------------------------------------------------------------------------|
| 1        | Snímač kolesa <sup>1</sup>              | 6        | Vývodový hriadeľ <sup>2</sup>                                                            |
| 2        | /RxD                                    | 7        | CAN_H                                                                                    |
| 3        | /TxD                                    | 8        | Snímač pracovnej polohy <sup>3</sup> alebo<br>Spätný signál na stanovenie smeru<br>jazdy |
| 4        | Napájanie pre prijímač GPS <sup>4</sup> | 9        | CAN_L                                                                                    |
| 5        | GND                                     |          |                                                                                          |

Legenda:

<sup>1</sup>) Digitálny vstup podľa: ISO 11786:1995, kapitola 5.2.

<sup>2</sup>) Digitálny vstup podľa: ISO 11786:1995, kapitola 5.3.

<sup>3</sup>) Analógový vstup podľa: ISO 11786:1995, kapitola 5.5

<sup>4</sup>) Pin je paralelne zapojený s pinom 4 prípojky C. Celkové zaťaženie je 600 mA.
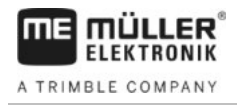

### Terminály od verzie hardvéru 1.4.1

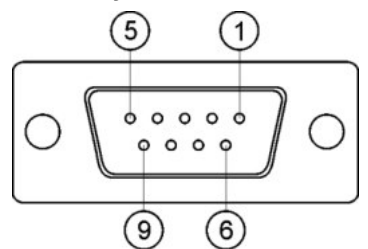

Prípojka B je 9-pólová zásuvka D-Sub.

#### Obsadenie pinov, prípojka B

| Č. pinu: | Signál:                 | Č. pinu: | Signál     |
|----------|-------------------------|----------|------------|
| 1        | CAN_L                   | 6        | -Vin*      |
| 2        | CAN_L*                  | 7        | CAN_H*     |
| 3        | CAN_GND*                | 8        | CAN_EN_out |
| 4        | CAN_H                   | 9        | +Vin       |
| 5        | CAN_EN_in alebo         |          |            |
|          | Snímač pracovnej polohy |          |            |

## 12.5.4 Obsadenie pinov, prípojka C

Prípojka C je rozhranie RS232.

| A POZOR                                                                                                    |
|----------------------------------------------------------------------------------------------------|
| Poškodenie zariadenia skratom<br>Pin 4 prípojky C je pod napätím. Napätie závisí od prevádzkového napätia terminálu a slúži na<br>napájanie prijímača DGPS od spol. Müller-Elektronik.<br>Iné prijímače GPS sa po pripojení môžu poškodiť.<br>Pred pripojením iného prijímača GPS: |
| • Skontrolujte napätie, na ktoré je terminál pripojený (12 V alebo 24 V).                                                                                                    |
| <ul> <li>Skontrolujte obsadenie pinov na prijímači GPS.</li> </ul>                                                                                                    |
| <ul> <li>Skontrolujte prípustné napätie prijímača GPS.</li> </ul>                                                                                                    |
| <ul> <li>Porovnajte napätie terminálu s prípustným napätím prijímača GPS.</li> </ul>                                                                                                    |
| <ul> <li>Porovnajte obsadenie pinov.</li> </ul>                                                                                                    |
| <ul> <li>Prijímač GPS pripájajte na terminál iba v prípade, ak sa napäťové rozsahy a obsadenia pinov<br/>oboch zariadení navzájom nelíšia.</li> </ul>                                                                                                    |

#### Obsadenie pinov, prípojka C

| Č. pinu: | Signál |
|----------|--------|
| 1        | DCD    |
| 2        | /RxD   |

12

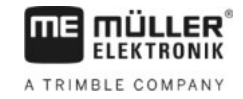

| Č. pinu: | Signál                                  |
|----------|-----------------------------------------|
| 3        | /TxD                                    |
| 4        | Napájanie pre prijímač GPS <sup>1</sup> |
| 5        | GND                                     |
| 6        | DSR                                     |
| 7        | RTS                                     |
| 8        | CTS                                     |
| 9        | RI (+5 V)                               |

Legenda:

<sup>1</sup>) Pin je paralelne zapojený s pinom 4 prípojky B. Celkové zaťaženie je 600 mA.

Zapnutý terminál vedie prúd do zariadení zapojených cez konektor RS232. Napätie na konektore RS232 závisí od prevádzkového napätia terminálu.

Terminál napájaný batériou 12 V poskytuje pripojenému zariadeniu cca 11,3 V.

Terminál napájaný batériou 24 V poskytuje pripojenému zariadeniu cca 23,3 V.

Na používanie prijímača GPS sú potrebné iba signály RxD a TxD a GND (uzemnenie).

#### 12.5.5 Obsadenie pinov, prípojky pre kameru 1 a 2

Prípojky 1 a 2 slúžia na pripojenie analógovej kamery. Obe prípojky majú zhodné obsadenie.

Prípojky 1 a 2 sú 5-pólové zásuvky M12 s kódovaním A. Informácie o obsadení nájdete v nasledujúcich tabuľkách.

(3)

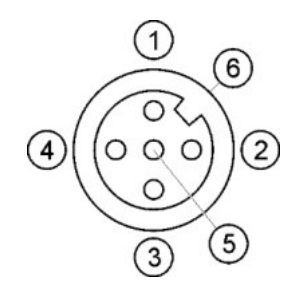

Obsadenie pinov zásuvky (v termináli) Obsadenie pinov konektora

4

6

5

| Pin | Signál                                     |
|-----|--------------------------------------------|
| 1   | Pin je rezervovaný spol. ME (nezapájajte). |
| 2   | GND                                        |
| 3   | Pin je rezervovaný spol. ME (nezapájajte). |
| 4   | Videosignál                                |

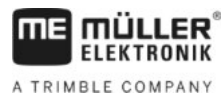

| Pin            | Signál        |
|----------------|---------------|
| 5              | Videotienenie |
| Vonkajší plášť | Tienenie      |

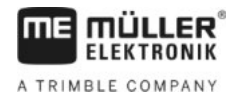

# 13 Poznámky